# MODUŁ ZLECENIA

Program do obsługi zleceń i not księgowych

# PODRĘCZNIK UŻYTKOWNIKA

Wrocław 2024

## Spis treści

| 1.  | INSTALACJA MODUŁU ZLECEŃ                              | 1    |
|-----|-------------------------------------------------------|------|
| 2.  | TWORZENIE REJESTRU ZLECEŃ                             | 2    |
| 3.  | KONFIGURACJA MODUŁU ZLECEŃ                            | 4    |
| 3   | .1. Domyślne dane not                                 | 5    |
| 3   | .2. Domyślne dane wg firm                             | 6    |
| 3   | .3. Ustawienia operacji not                           | 9    |
| 3   | .4. Płatności za noty                                 | 11   |
| 3   | .5. Wysyłka not                                       | . 12 |
| 3   | .6. Wydruki not                                       | . 14 |
| 3   | .7. Wysyłka raportów                                  | . 15 |
| 3   | .8. Ustawienia diagnostyczne                          | . 16 |
| 4.  | REJESTR ZLECEŃ I NOT                                  | . 16 |
| 5.  | TWORZENIE NOWEGO ZLECENIA                             | . 17 |
| 6.  | EDYCJA ZLECENIA                                       | . 17 |
| 7.  | EDYCJA DOKUMENTU SAD ZWIĄZANEGO ZE ZLECENIEM          | . 18 |
| 8.  | USUWANIE ZLECEŃ                                       | . 19 |
| 9.  | TWORZENIE I EDYCJA NOT                                | . 20 |
| 9   | .1. Wystawianie not na podstawie SAD-u:               | . 22 |
| 9   | .2. Automatyczne generowanie not po zwolnieniu SAD-u: | . 23 |
| 9   | .3. Generowanie not zbiorczych                        | . 23 |
| 10. | KOREKTA NOT                                           | . 25 |
| 11. | PŁATNOŚCI DO NOT                                      | . 26 |
| 12. | DRUKOWANIE NOT                                        | . 28 |
| 13. | DRUKOWANIE RAPORTÓW DOTYCZĄCYCH ZLECEŃ I NOT          | . 28 |
| 14. | MOŻLIWOŚCI ROZBUDOWY PROGRAMU                         | . 29 |

Moduł Zleceń do programu WinSADIB/WinSADMS umożliwia prowadzenie rejestrów zleceń dla wielu firm oraz wystawiania **not obciążeniowych** dla klientów za należności celne i podatkowe. Moduł ułatwia **kontrolę regulowania należności celnych** między daną firmą a Urzędem Celnym z jednej strony, oraz między daną firmą, a jej klientami z drugiej.

Zalety modułu Zleceń:

- możliwość prowadzenia osobnych rejestrów dla różnych firm,
- wystawianie not obciążeniowych i automatyczne wyliczanie należności dla not korygujących,
- kontrola regulowania należności, porównywanie salda SAD-u z saldem zlecenia,
- powiązanie zleceń z dokumentami SAD i automatyczne wczytywanie danych z systemów celnych,
- przechowywanie większości danych w Notesach, co pozwala uniknąć wielokrotnego wpisywania tych samych danych,
- kopiowanie zleceń,
- generowanie zlecenia na podstawie SAD-u,
- drukowanie not w języku polskim i angielskim,
- możliwość drukowania logo firmy w lewym górnym rogu noty,
- wystawianie not w obcych walutach, przeliczanie należności wg bieżącego kursu i określanie **zabezpieczenia kursowego** stosowanego przy przeliczeniach,
- praca wielostanowiskowa.

### 1. INSTALACJA MODUŁU ZLECEŃ

Użytkownik posiadający wykupioną licencję, pobiera z serwisu on-line Setup\_ZleceniaIB.exe (Setup\_ZleceniaMS.exe), jeżeli jest Użytkownikiem programu WinSADIB (WinSADMS). Następnie należy uruchomić plik Setup\_Zleceniaxx.exe, a instalację modułu należy rozpocząć przez przycisk *Aktualizuj*. Podczas instalacji modułu program WinSAD powinien być wyłączony na wszystkich stanowiskach. Po poprawnym zainstalowaniu modułu, będzie on widoczny w *Opcje/Konfiguracja modułów*, na zakładce *Zewnętrzne*:

| S Konfiguracja modułów dodatkowych – 🗆 🗙 |                   |                |            |                                    |    |        |       |
|------------------------------------------|-------------------|----------------|------------|------------------------------------|----|--------|-------|
| oncie modul                              | ów dod            | atkov          | <b>N</b> G | h                                  |    |        |       |
| Dodatkowe <u>m</u> oduły: 🧶              | - moduły zablokow | vane przez uży | tkownika   | a                                  |    |        |       |
| L.p. Nazwa                               | Wersja            | Wymagany       | Blokuj     | Opis modułu                        | ^  | Konfig | juruj |
| 17. UDTIB                                | 2.02              |                |            | Dokumenty UDT (Interbase) (Rev.    |    |        |       |
| 18. UPDATER                              | 2.10              |                |            | Moduł aktualizujący aplikacje (Rev |    | Zablo  | okuj  |
| 19. ZLECENIAIB                           | 3.71              |                |            | Moduł zleceń, wersja dla Interbas  | Υ. | - 1/   |       |
| <                                        |                   |                |            | >                                  |    | Odsv   | viez  |
| <u>1</u> . Zewnętrzne / <u>2</u> . Wbud  | owane /           |                |            |                                    |    |        |       |
| O <u>p</u> is wybranego modułu           |                   |                |            |                                    |    |        |       |
| Moduł zleceń, wersja dla                 | Interbase (Re     | v. 147555      | )          |                                    |    |        |       |
| 1oduł do zleceń i wystawian              | a not księgowych  | 1              |            |                                    |    |        |       |
|                                          |                   |                |            |                                    |    |        |       |
|                                          |                   |                |            |                                    |    |        |       |
|                                          |                   |                |            |                                    |    |        |       |
|                                          |                   |                |            |                                    |    |        |       |
|                                          |                   |                |            |                                    |    |        |       |
|                                          |                   |                |            |                                    |    |        |       |
|                                          |                   |                |            |                                    |    |        |       |
|                                          |                   |                |            | 01                                 |    | A      |       |

### 2. TWORZENIE REJESTRU ZLECEŃ

Zlecenia są zapisywane w rejestrze zleceń, dlatego pierwszą czynnością, jaką należy wykonać rozpoczynając pracę z modułem Zlecenia jest utworzenie nowego rejestru (w opisany tutaj sposób, można utworzyć wiele rejestrów dotyczących firmy i jej oddziałów).

Wybranie funkcji z menu *Zlecenia->Zarządzaj rejestrami* spowoduje wyświetlenie okienka z *Listą Rejestrów*, w którym za pomocą przycisku *Dodaj* można utworzyć nowy Rejestr.

| Edycja danych rejestru                                                     | $\times$  |
|----------------------------------------------------------------------------|-----------|
| Rejestr zleceń                                                             |           |
| 1. Ustawienia ogólne 2. Numeracja zleceń i not Wydruki                     |           |
| Nazwa rejestru:                                                            |           |
| Kod oddziału: Kod oddziału jest elementem<br>numeru zlecenia i numeru noty |           |
| Miasto oddziału:                                                           |           |
| E-mail oddziału:                                                           |           |
| Logo: drukowane jest w lewym górnym rogu noty Szer. [mm]:                  |           |
| max 102 mm                                                                 |           |
| Wys. [mm]:                                                                 | <b>jo</b> |
| max 26 mm 0 x 0                                                            | 0         |
| Domyślne dane wystawiającego notę:                                         |           |
| Found                                                                      | •         |
| Usuń                                                                       |           |
|                                                                            |           |
| Domyślne dane zapłaty:                                                     |           |
| Sposób zapłaty:                                                            |           |
| Termin zapłaty: 0 📄 dni od daty noty 🗸                                     |           |
| Kody UC obsługiwanych przez rejestr: Opcja używar                          | na przy   |
| Kody UC: Automatyczny automatyczny adapiu OG                               | po<br>po  |
|                                                                            |           |
|                                                                            |           |
| Ok Anu                                                                     | lui       |

W rejestrze, na zakładce Ustawienia ogólne można skonfigurować poniższe opcje:

- **Nazwa rejestru** dowolny tekst oznaczający nazwę rejestru. Nazwa będzie wyświetlana w menu Zlecenia. Wybierając daną nazwę z menu, można otworzyć zlecenia danego rejestru.
- Kod oddziału pole wymagane. Wpisany kod oddziału będzie częścią składową numeru noty.
- Logo logo firmy drukowane jest w lewym górnym rogu noty.
- **Domyślne dane wystawiającego notę** dane firmy, którą można wskazać za pomocą przycisku *Pobierz*. Dane te pojawią się na nocie, w polu *Wystawca noty*.

- **Domyślne dane zapłaty** sposób zapłaty (gotówka, czek, przelew, przedpłata, karta płatnicza) oraz termin zapłaty w dniach.
- Kod UC obsługiwany przez rejestr po określeniu kodu UC w tym polu i w przypadku automatycznego wystawiania not, nota zostanie wygenerowana w odpowiednim rejestrze, na podstawie kodu UC zgłoszenia.

Na zakładce *Numeracja zleceń i not* możliwe jest skonfigurowanie indywidualnego stylu numeracji zleceń i not (oprócz numeru mogą one zawierać miesiąc i rok):

| Edycja danych rejestru |                                                                                                    |                         | ×      |
|------------------------|----------------------------------------------------------------------------------------------------|-------------------------|--------|
| Reiestr zled           | e e na se na se na se na se na se na se na se na se na se na se na se na se na se na se na se na se na se na s<br>Se na se na se na se na se na se na se na se na se na se na se na se na se na se na se na se na se na se na se n |                         | _      |
| 1. Ustawienia ogólne   | 2. Numeracja zleceń i not W                                                                                                    | /ydruki                 |        |
| – Numeracja zleceń     |                                                                                                    |                         |        |
| Numer początkowy:      | 1                                                                                                    |                         |        |
| Indeks:                |                                                                                                    |                         |        |
| Styl numeracji:        | %N/%R                                                                                                    | $\overline{\mathbf{Q}}$ |        |
|                        | Przykład: 1/2023                                                                                                    |                         |        |
| – Numeracja właści     | wa not:                                                                                                    |                         |        |
| Numer początkowy:      | 1                                                                                                    |                         |        |
| Indeks:                |                                                                                                    |                         |        |
| Styl numeracji:        | %N/%R                                                                                                    | $\Diamond$              |        |
|                        | Przykład: 1/2023                                                                                                    |                         |        |
|                        |                                                                                                    |                         |        |
|                        |                                                                                                    |                         |        |
|                        |                                                                                                    |                         |        |
|                        |                                                                                                    |                         |        |
|                        |                                                                                                    |                         |        |
|                        |                                                                                                    |                         |        |
|                        |                                                                                                    |                         |        |
|                        |                                                                                                    |                         |        |
|                        |                                                                                                    |                         |        |
|                        |                                                                                                    |                         |        |
|                        |                                                                                                    |                         |        |
|                        |                                                                                                    | Ok                      | Anului |

Na zakładce Wydruki możemy zdefiniować dane stopki wydruku:

| Edycja danych rejestru                                 | × |
|--------------------------------------------------------|---|
| Rejestr zleceń                                         |   |
| 1. Ustawienia ogólne 2. Numeracja zleceń i not Wydruki |   |
| Dane stopki wydruku:                                   |   |
|                                                        |   |
|                                                        |   |
|                                                        |   |
|                                                        |   |
|                                                        |   |
|                                                        |   |
|                                                        |   |
|                                                        |   |
|                                                        |   |
|                                                        |   |
|                                                        |   |
|                                                        |   |
|                                                        |   |
|                                                        |   |
|                                                        |   |
| Ok Anuluj                                              |   |

## 3. KONFIGURACJA MODUŁU ZLECEŃ

Konfiguracji modułu można dokonać wybierając funkcję z menu *Zlecenia->Konfiguracja modułu zleceń*:

| Operacje              | Dokumenty                                                                                                    | Tablice | Rejestr | Raporty  | Narzędzia     | Opcje     | Zleceni    | a Pomoc      | Koniec        |
|-----------------------|----------------------------------------------------------------------------------------------------|---------|---------|----------|---------------|-----------|------------|--------------|---------------|
| Min                   | WinsANR 20 22                                                                                                    |         |         |          |               | G         | neruj note | zbiorczą     |               |
|                       | ע עושאפ                                                                                                    | 0.22    |         |          | bez weryf.upr | ·         | Za         | rządzaj reje | strami        |
| / <u>1</u> . Wszystki | <u>1</u> . Wszystkie <u>2</u> . Import <u>3</u> . Eksport <u>4</u> . Tranzyty wszystkie <u>5</u> . Tranzyty otwart |         |         |          |               | y otwarte | K          | nfiguracia   | modułu zleceń |
| Nr SADu:              | Odbio                                                                                                    | rca:    |         | Nadawca: |               | Nume.     | -          |              |               |

albo z menu *Opcje->Opcje programu->Moduły dodatkowe* pod przyciskiem *Konfiguruj*. Dane wprowadzone do konfiguracji modułu przyspieszają przygotowanie zleceń dla wszystkich firm.

| Edycja konfiguracji modułu zleceń                                                                                                    |                                                                                                    | ×                         |
|----------------------------------------------------------------------------------------------------|----------------------------------------------------------------------------------------------------|---------------------------|
| Konfiguracja modułu zleceń                                                                                                    |                                                                                                    |                           |
| لرج<br>1. Domyślne dane not 2. Domyślne dane wg firm 3. Ustawienia operacji not                                                                                                    | 4. Płatności za noty 5. Wysyłka not 6. Wydruki not 7. Wysyłka raportów                                                                                                    | 8.Ustawienia di 💶 🕨       |
| Zabezpieczenie na 0 %<br>pomyślny rejestr: C<br>Domyślne uwagi w notach:<br>1. Polskich 2. Zagranicznych<br>Notes                                                                                                    | Referencje w nocie do danych SAD-u:         MRN       Dokumenty z pola 44 SAD-u:         MRN SAD-u uzup.       L.p. Kod       Opis         Numer faktury       1.       N703         Numer CMR       Numer DSK       Kontenery         Kontenery w załączeniu       CRN         Numer z pola 7       Secondard Secondard                                                                                                    | Pobierz<br>Edytuj<br>Usuń |
| Dane wystawiającego:         Nie wypełniaj danych wystawiającego         Pobierz dane wystawiającego z pola 54 SAD-u         Pobierz dane wystawiającego z danych osobowych użytkownika WinSAD-a         Zdefiniuj dane wystawiającego: | L.p.       Nazwa pola       Wartość pola       Dod         1.       Komentarz A       Edyt         2.       N730       Edyt         Usu         Pola te można wykorzystać podczas edycji dokumentu SAD, wybierając pod prawym przyciskiem myszy na dowolnym polu w oknie edycji SAD opcje:         Wpisz dane dodatkowe dla no <sup>2</sup> .       Dane te zostaną przepisane następnie z SAD-u do generowanej noty. Aby umieścić te na wydruku należy w szabionie noty stworzyć pole o nazwie [PolaDodSAD.NazwaPola w wbiereje NazwePola dodatkowenej noty, atej kowierki dodatkowenej noty. Aby umieścić te na wydruku należy w szabionie noty stworzyć pole o nazwie [PolaDodSAD.NazwaPola w możnie NazwePola w teolite worzyć pole o nazwie [PolaDodSAD.NazwaPola w możnie NazwePola w teolite worzyć pole nazwe pola dodatkowenej noty. | aj<br>uj<br>ń             |
|                                                                                                    | Ok                                                                                                    | Anuluj                    |

3.1. Na pierwszej zakładce *Domyślne dane not* możemy skonfigurować poniższe opcje:

- Zabezpieczenie na różnice kursowe jest to procent należności, jaki jest doliczany do wartości noty tytułem zabezpieczenia ryzyka spadku kursu waluty noty obciążeniowej (innej niż PLN), w okresie między datą wystawienia noty, a datą płatności.
- **Domyślny rejestr** należy określić domyślny rejestr, do którego będą trafiały noty, w przypadku automatycznego generowania not po zwolnieniu SAD-u. Jeśli wprowadzono wiele rejestrów i noty są generowane ręcznie, program zapyta, w którym rejestrze umieścić notę.
- Domyślne uwagi w notach dowolny tekst, który będzie przepisywany do pola Uwagi w nocie.
- Dane wystawiającego program może pobierać dane wystawiającego z pola 54 SAD-u, z danych osobowych Użytkownika WinSAD lub można określić inne domyślne dane wystawiającego.
- Referencje w nocie do danych SAD-u po zaznaczeniu checkboxów takich jak MRN, Numer faktury itd., na nocie wyświetlą się te dane w polu Referencje (dane są pobierane z SAD-u). Dodatkowo można wskazać dokumenty wymagane z pola 44 SAD-u, które mają być wyświetlane na nocie.
- Dane dodatkowe do wprowadzenia w SAD umożliwia przetransferowanie dodatkowych danych z SAD-u do noty. W tym celu należy w pierwszej kolejności zdefiniować w module zleceń Nazwę pola, do którego mają przenosić się dane z SAD-u. Przykładowo, pod przyciskiem Dodaj dodano nowe pole o nazwie Komentarz A:

|        | Dane dodatkowe do wprowadzenia w SAD: |             |            |  |  |  |  |
|--------|---------------------------------------|-------------|------------|--|--|--|--|
| Dodaj  | Wartość pola                          | Nazwa pola  | <b>p</b> . |  |  |  |  |
|        |                                       | Komentarz A | 1.         |  |  |  |  |
| Edytuj |                                       | N730        | 2.         |  |  |  |  |
| Usuń   |                                       |             |            |  |  |  |  |
|        |                                       |             |            |  |  |  |  |

Kolejnym krokiem jest dodanie w szablonie noty pola o nazwie [PolaDodSAD.NazwaPola], gdzie w miejscu NazwaPola należy wpisać nazwę pola dodatkowego. W tym przypadku pole w szablonie będzie wyglądało następująco: [PolaDodSAD.Komentarz A]

Następnie na wybranym SADzie, do którego będzie generowana nota, pod prawym przyciskiem myszy, na dowolnym jego polu należy wybrać opcję *Wpisz dane dodatkowe dla not*.

| Iznaczenie składu        | -                                                                       |
|--------------------------|-------------------------------------------------------------------------|
|                          |                                                                         |
|                          | _                                                                       |
|                          |                                                                         |
|                          |                                                                         |
| Podgląd danych           | Ins                                                                     |
|                          |                                                                         |
| wybierz osobę odpowiedzi | ainą                                                                    |
| Wpisz dane dodatkowe dla | not                                                                     |
|                          | _                                                                       |
| 10/141/10/01             |                                                                         |
| NY WYJSCIA               |                                                                         |
|                          | Podgląd danych<br>Wybierz osobę odpowiedzia<br>Wpisz dane dodatkowe dla |

Po zedytowaniu pola Komentarz A można wprowadzić wartość lub treść. Dzięki temu, na wygenerowanej nocie pojawi się treść pola Komentarz A.

|      | Edycja pól dodatkov | wych         | _     |      | ×   |
|------|---------------------|--------------|-------|------|-----|
| Pl   | ola dodat           | kowe         |       |      |     |
| L.p. | Nazwa pola 🔺        | Wartość pola |       | Edyt | tuj |
| 1.   | Komentarz A         |              |       |      |     |
|      |                     |              |       | _    |     |
|      | Komentarz A         |              |       | ×    |     |
|      | Komenta<br>Wartość: | arz A        |       |      |     |
|      | treść komentarz     | za           |       |      |     |
| Ile  |                     | Qk           | Anulu | ıj   |     |
|      |                     |              | Ok    | Anu  | luj |

3.2. Na drugiej zakładce *Domyślne dane wg firm* można dodać szczegółową konfigurację sposobu generowania not dla poszczególnych firm (firm z pola 8. Odbiorca na SADzie).

Jeśli nie zdefiniowano takiej szczegółowej konfiguracji dla danej firmy, to program korzysta z opcji domyślnych (np. domyślny termin płatności ustawia na podstawie danych podanych w Rejestrze zleceń).

Jeśli dodano indywidualną konfigurację dla danej firmy, to program podczas generowania noty sprawdza, jakie kryteria tam określono i generuje notę odpowiednio, według zaznaczonych opcji.

| Edycja konfiguracji modułu zleceń                                                                                                    | ×                                                                                                    |
|----------------------------------------------------------------------------------------------------|----------------------------------------------------------------------------------------------------|
| Konfiguracja modulu z                                                                                                    | lecelí                                                                                                    |
| 1. Domyślne dane not 2. Domyślne dane wg firm                                                                                                | 3. Ustawienia operacji not 🛛 4. Płatności za noty 💍 Wysyłka not 👶 Wydruki not 🕇 7. Wysyłka raportów 🛛 8. Ustawienia di 💶 主                               |
| Edycja domyślnych danych zapłaty<br>DOMYŚLILE CLAILE ZAJDLAL<br>Skrot firmy:<br>777<br>Zleceniodawca:<br>777<br>Odbiorca noty:               | X Dodaj<br>Edytuj<br>Wr gwarancji:<br>Wr gwarancji:<br>Belytuj<br>Usuń<br>Import<br>Eksport<br>Szukaj:<br>Edytuj                                         |
| Uwzględnij poniż<br>Sposób zapłaty:<br>Iermin zapłaty: O I dni od c<br>Waluta noty: O O (eśli pusta<br>Należności za VA<br>Należności za cło | szee opcje, nawet gdy odbiorca posiada własną konfigurację opcji modułu Zlecenia<br>L.p. Imie Nazwisko Dodaj<br>daty noty ~<br>to PLN)<br>T<br>Ok Anului |
| I Nie generuj auto Tylko noty zbioro I Tylko noty zbioro I Tylko noty zbioro UC: UC:                                                         | CX Analuj                                                                                                    |
| <u>Iermin zapłaty do</u><br>UC:                                                                                                    | 0 dni                                                                                                    |

Następnie po wybraniu przycisku **Dodaj** pojawia się okno z domyślnymi danymi zapłaty dla danej firmy – odbiorcy noty. W momencie wystawiania noty moduł będzie sprawdzał w pierwszej kolejności trzy kryteria na SADzie: Skrót firmy (odbiorcy z pola 8.), Zleceniodawcę oraz Nr gwarancji. W zależności od tego, jakiego Odbiorcę wprowadzono na SADzie, jaką podano gwarancję i jakiego Zleceniodawcę, to moduł Zleceń skorzysta z odpowiednich opcji, które określa się w tym oknie.

W oknie można zdefiniować:

- Skrót firmy należy wskazać firmę, która jest odbiorcą noty. Jest ona powiązana z polem 8. Odbiorca na SADzie.
- Zleceniodawca w tym polu opcjonalnie można wskazać zleceniodawcę.
- Nr gwarancji w tym polu opcjonalnie można wskazać numer zabezpieczenia (numer ten jest powiązany z numerem gwarancji występującym na zakładce *Dane AIS* na SADzie). Wówczas nota będzie generowana tylko wtedy, gdy na SADzie wystąpi ten sam numer gwarancji, który jest wskazany w konfiguracji modułu.
- Odbiorca noty jeśli odbiorcą noty jest inna firma, niż określona w polu 8. na SADzie, to należy ją wskazać w tym polu.
- Uwzględnij poniższe opcje, nawet gdy odbiorca posiada własną konfigurację opcji modułu Zlecenia – zaznaczenie tej opcji spowoduje, że nawet jeśli zdefiniowano innego odbiorcę i ten

odbiorca również ma ustawione własne domyślne dane zapłaty, to i tak uwzględnione zostaną poniższe opcje.

- Sposób zapłaty gotówka, czek, przelew, przedpłata, karta płatnicza.
- Termin zapłaty określony w dniach od daty noty lub od końca miesiąca.
- Waluta noty jeśli pole pozostanie puste, to domyślna waluta noty to PLN.
- Należności za VAT zaznaczenie tylko tej opcji spowoduje, że nota będzie zawierała tylko kwotę VAT.
- Należności za cło zaznaczenie tylko tej opcji spowoduje, że nota będzie zawierała tylko kwotę cła.
- Nie generuj automatycznie noty funkcja blokuje automatyczne generowanie not dla danego odbiorcy.
- **Tylko noty zbiorcze** funkcja blokuje generowanie zwykłych not w trybie ręcznym i automatycznym dla danego odbiorcy.
- Termin zapłaty do UC termin zapłaty należności do UC, określony w dniach.
- Lista osób powiązanych

Poniżej znajdują się dwie przykładowe konfiguracje, gdzie dla odbiorcy Huzar i gwarancji 19PL44000ST031000 zdefiniowano pięciodniowy termin płatności. Z kolei dla odbiorcy Huzar i gwarancji 19PL44000ST031001 ustawiono dwudniowy termin płatności. W zależności od tego, jak wypełniony jest SAD, moduł generuje notę zgodnie z zaznaczonymi opcjami.

| Konfiguracja modulu zleceń                                                                                                    |                                                                                                    |
|----------------------------------------------------------------------------------------------------|----------------------------------------------------------------------------------------------------|
| 1. Domyślne dane not 2. Domyślne dane wg firm 3. Ustawienia operacji not 4. Platności za noty 5. Wysyłka not 6. Wydruki not 7. Wysyłka raportów | N 8.Ustawienia di 💶                                                                                                    |
| Domyślne dane zapłaty wg nabywcy:                                                                                                    |                                                                                                    |
| Skrót firmy Zleceniodawca Nr gwarancji Sposób zapłaty Termin (dni) Waluta VAT Cło                                                               | ∧ Dodaj                                                                                                    |
| HUZAR 19PL44000ST031001 przelew 2 🖌 🗸                                                                                                    | Education of the second second s |
| HUZAR 19PL44000ST031000 przelew 5 4 4                                                                                                    | Edytuj                                                                                                    |
| Edycja domyślnych danych zapłaty X                                                                                                    | Usuń                                                                                                    |
| Domyślne dane zaniaty                                                                                                    | Import                                                                                                    |
|                                                                                                    | Eksport                                                                                                    |
| Skrot firmy: HUZAR 🐼 Nr gwarancji: 19PL44000ST031000                                                                                            | S <u>z</u> ukaj:                                                                                                    |
| ANDRZEJ HUZAR HUZAR-SOFTWARE ul. Tozewska 14; 51-429 Wrodław                                                                                    |                                                                                                    |
| 7 Internite Assess                                                                                                    |                                                                                                    |
|                                                                                                    |                                                                                                    |
| Odbiorca noty:                                                                                                    |                                                                                                    |
| Poblerz                                                                                                    |                                                                                                    |
| Edytuj                                                                                                    |                                                                                                    |
| Usun                                                                                                    |                                                                                                    |
|                                                                                                    |                                                                                                    |
| Uwzględnij poniższe opcje, nawet gdy odbiorca posiada własną konfigurację opcji modułu Zlecenia                                                 |                                                                                                    |
| Sposób zapłaty: przelew                                                                                                    |                                                                                                    |
| L.p. Imie Nazwisko Dodaj                                                                                                    | <b>v</b>                                                                                                    |
| Edytuj                                                                                                    | a and a                                                                                                    |
| Waluta noty: (jeśli pusta to PLN)                                                                                                    | K Anuluj                                                                                                    |
| ☑ Należności za VAT                                                                                                    |                                                                                                    |
| Należności za cło                                                                                                    |                                                                                                    |
| Nie generuj automatycznie noty                                                                                                    |                                                                                                    |
| Tylko noty zbiorcze                                                                                                    |                                                                                                    |
| Iermin zapłaty do<br>UC: 0 Image: dni                                                                                                    | SKrot/SH                                                                                                    |
|                                                                                                    |                                                                                                    |
| Ok Anuluj                                                                                                    |                                                                                                    |

| Edycja konfiguracji modu | ułu zleceń            |                                                                                                    |                            |                    |              |           |                         |                 |              | ×              |
|--------------------------|-----------------------|----------------------------------------------------------------------------------------------------|----------------------------|--------------------|--------------|-----------|-------------------------|-----------------|--------------|----------------|
| Konfigurac               | a modulu              | zleceń                                                                                                    |                            | _                  | _            | -         | -                       | _               | -            | _              |
| 1. Domvślne dane not     | . Domyślne dane wg fi | rm 3. Ustawienia opera                                                                                          | acii not 4. Płatności za n | otv 5. Wysyłka     | a not 6. Wy  | druki not | 7. W                    | vsvika raportów | 8.Ust        | awienia di 💶 🕨 |
| Domvślne dane zapłat     | v wo nabywcy:         |                                                                                                    |                            |                    | ,            |           |                         | ,-,             |              |                |
| Skrót firmy Zleo         | ceniodawca            | Nr gwarancji                                                                                                    |                            | Sposób zapłaty     | Termin (dni) | Waluta    | VAT                     | Cło             | ^            | Dodaj          |
| HUZAR                    |                       | 19PL44000ST031001<br>19PL44000ST031000                                                                          |                            | przelew<br>przelew | 2            |           | $\overline{\checkmark}$ | - √<br>- √      |              | Edytuj         |
|                          |                       | 15121100051051000                                                                                               |                            | precen             | 5            |           |                         |                 |              | Usuń           |
| Edycja domyślnych dan    | ych zapłaty           |                                                                                                    |                            |                    |              |           |                         | ×               |              | Import         |
| Domyśine i               | dane zapla            | aty and the second second second second second second second second second second second second second second s |                            |                    |              |           |                         | _               |              | Import         |
| cl 10 1977               | 10                    |                                                                                                    |                            | ODI 44000ST0310    | 0.1          |           |                         |                 |              | Eksport        |
| ANDF                     | RZEJ HUZAR HUZAR-SO   | FTWARE ul. Tczewska 14; 5                                                                                       | 51-429 Wrocław             | 51211000510510     |              |           |                         |                 | Sz           | ukaj:          |
|                          |                       |                                                                                                    |                            |                    |              |           |                         |                 |              |                |
| Zleceniodawca:           |                       |                                                                                                    |                            |                    |              |           |                         |                 |              |                |
| ???                      |                       |                                                                                                    |                            |                    |              |           |                         |                 |              |                |
| Oddiorca noty:           |                       |                                                                                                    | Pobierz                    |                    |              |           |                         |                 |              |                |
|                          |                       |                                                                                                    | Edytuj                     |                    |              |           |                         |                 |              |                |
|                          |                       |                                                                                                    | Usuń                       |                    |              |           |                         |                 |              |                |
|                          |                       |                                                                                                    |                            |                    |              |           |                         |                 |              |                |
|                          | 🗌 Uwzględnij por      | niższe opcje, nawet g                                                                                           | jdy odbiorca posiada w     | rłasną konfigur    | ację opcji r | nodułu Z  | leceni                  | ia              |              |                |
| Sposób zapłaty           | r przelew             | ~                                                                                                    | Lista osób powiązan        | ych:               |              |           |                         |                 |              |                |
| Touris and the           |                       |                                                                                                    | L.p. Imie Nazwisko         |                    |              | Dod       | aj                      |                 | $\mathbf{v}$ |                |
| <u>r</u> emini zapiacy   |                       | daty noty V                                                                                                    |                            |                    |              | Edy       | tuj                     | Ok              |              | Anuluj         |
| <u>W</u> aluta noty      | /: (jeśli pus         | ta to PLN)                                                                                                    |                            |                    |              | Usu       | iń                      |                 |              |                |
|                          | 🗹 Należności za       | TAT                                                                                                    |                            |                    |              |           | л                       |                 |              |                |
|                          | ✓ Należności za o     | do                                                                                                    |                            |                    |              | L. L.     |                         |                 |              |                |
|                          | Nie generuj au        | tomatycznie noty                                                                                                |                            |                    |              |           |                         |                 |              |                |
| Termin zapłaty do        |                       | JICZE                                                                                                    |                            |                    |              |           |                         |                 |              | Skrót/S        |
| UC                       | : 🔍 👿 dni             |                                                                                                    |                            |                    |              |           |                         |                 |              |                |
|                          |                       |                                                                                                    |                            |                    | Ok           |           | Anulu                   | n               |              |                |
|                          |                       |                                                                                                    |                            |                    | OK           |           |                         | -               |              |                |

3.3. Na trzeciej zakładce *Ustawienia operacji not* możemy określić w jakim momencie ma generować się nota:

| Domyślne dane pot 2 Domyślne dane wo firm 3. Ustawienia operacii pot                                                                                                    | 4 Platności za poty 5 Wycylka pot 6 Wydryki pot 7 Wy                                                                                                    | svika raportów 8 Hstawienia di 1 🕽                                                                                           |
|----------------------------------------------------------------------------------------------------|----------------------------------------------------------------------------------------------------|----------------------------------------------------------------------------------------------------|
| Domyślne dane not       2. Domyślne dane wg firm       3. Ustawienia operacji not         Automatycznie generuj notę po nadaniu MRN i zwolnieniu SAD         Twórz noty w odpowiednich rejestrach wg oddziału SAD-u         Blokada noty:         W momencie wydruku noty         W momencie nadania MRN i zwolnienia SAD-u         W momencie ręcznej wysyłki noty do klienta         Automatycznie zapisz pliki not utworzonych z SAD-u         Konfiguracja         Dymki informujące o notach:         Informuj o wystwieniu noty/zlecenia         Informuj o wysykce e-malii         Pomiń należności celne:         Kody pomijane:         Kody pomijane:         L,Z | 4. Platności za noty       5. Wysylka not       6. Wydruki not       7. Wy         Generuj noty zbiorcze tylko gdy SAD zwolniony       0bsługa SAD-ów tranzytowych       0bsługa SAD-ów tranzytowych         Øbsługa SAD-ów typu EU       Øbsługa SAD-ów typu EU       0bsługa SAD-ów typu FU         Øbsługa SAD-ów typu Y i C       Udostępnij możliwość zmiany kursu waluty       Udostępnij możliwość zmiany kursu waluty         Øbsługa SAD-ów typu Y i C       Udostępnij możliwość zmiany kursu waluty       Wybierz dzień pracujący dla terminu płatności         Pokaż raport o brakujących notach dla SAD-ów w procedu       Nie generuj noty dla SAD-u bez wpisanego CRN         Nie generuj noty dla SAD-u bez wpisanego zleceniodawcy       Włyragaj podania przyczyny wystawienia noty zerującej p | sylka raportów 8.Ustawienia di 1<br>ze uproszczonej<br>dane z SAD-ów<br>rzy korekcie                                         |
| Ustal kurs waluty<br>kurst wg TKC<br>w kurs wg NBP na dzień poprzedni<br>kutomatycznie twórz noty dla SAD-ów zwolnionych po:<br>Włączenie tej opcji spowoduje, że automatycznie tworzone będą noty tylko dla tych SAD-ów, k<br>wolnienie następuje po określonej dacie.                                                                                                    | Blokada wystawiania not uznaniowych innych niż korekta<br>Generuj oddzielne noty za akcyzę i wysyłaj dod. na adres:                                                                                                    | Wysylka noty skoyzowej na wskazany<br>adres e-mail nastapi tylko wówczas, gdy<br>wysyłana nota dotyczy zwolnionego<br>SAD-u. |

- Automatycznie generuj notę po nadaniu MRN i zwolnieniu SAD po zaznaczeniu tej opcji, nota wraz ze zleceniem będzie tworzona dla SAD-u, który otrzymał MRN i został zwolniony.
- **Twórz noty w odpowiednich rejestrach wg oddziału SAD-u** moduł umieści notę w odpowiednim rejestrze, zgodnym z oddziałem, w którym przygotowywany był SAD.

Blokada noty może nastąpić:

- W momencie wydruku noty.
- W momencie nadania MRN i zwolnienia SAD-u.
- W momencie ręcznej wysyłki noty do klienta.

Dodatkowa opcja Automatycznie zapisz pliki not utworzonych z SAD-u umożliwia automatyczny zapis not do pliku pdf w momencie blokady noty, zgodnie z ustawioną konfiguracją:

| Edycja konfiguracji modułu zleceń                                                                                       |                 |                                       |                       |                    |                     |                | ×     |
|----------------------------------------------------------------------------------------------------|-----------------|---------------------------------------|-----------------------|--------------------|---------------------|----------------|-------|
| Konfiguracia modulu zleceń                                                                                              | _               |                                       | _                     | _                  | _                   | _              | -     |
| 1. Domyślne dane not 2. Domyślne dane wg firm 3. Ustawienia                                                             | operacji not    | 4. Płatności za noty                  | 5. Wysyłka not        | 6. Wydruki not     | 7. Wysyłka raportów | 8.Ustawienia d | i I F |
| Automatycznie generuj note po nadanju MRN i zwolnienju SAD                                                              |                 | Generui noty zb                       | piorcze tylko adv     | SAD zwolnionv      |                     |                |       |
| Twórz noty w odpowiednich rejestrach wg oddziału SAD-u                                                                  |                 | Obsługa SAD-ó                         | w tranzvtowych        |                    |                     |                |       |
| Blokada notv:                                                                                                    |                 | Obsługa SAD-óv                        | w typu EU             |                    |                     |                |       |
| O W momencie wydruku noty                                                                                               |                 | Obsługa SAD-óv                        | w eksportowych        |                    |                     |                |       |
| W momencie nadania MRN i zwolnienia SAD-u                                                                               |                 | Obsługa SAD-óv                        | w typu Y i C          |                    |                     |                |       |
| ○ W momencie ręcznej wysyłki noty do klienta                                                                            |                 | Udostepnii moż                        | liwość zmiany kur     | su walutv          |                     |                |       |
| Automatycznie zapisz pliki not utworzonych z SAD-u Kor                                                                  | nfiguracja      | Wybierz dzień p                       | oracuiacy dla tern    | inu płatności      |                     |                |       |
| Dymki informujące o notach:                                                                                             |                 |                                       |                       |                    |                     | ×              |       |
| Informuj o wystawieniu noty/zlecenia                                                                                    | Honf            |                                       | • • • • • • •         |                    |                     |                |       |
| 🗹 Informuj o wysyłce e-maili                                                                                            | וווושא          | yuracja na                            | azwy pii              | KU NULU            | ia jeuneyu          | I SAU-U        |       |
| Pomiń należności celne:                                                                                                 | Nazwa pliku     | u:                                    |                       |                    |                     |                |       |
|                                                                                                    | - Konfigura     | cja ręczna                            |                       |                    |                     |                |       |
|                                                                                                    | Katalog         | g zapisu:                             |                       |                    | <b>e</b>            | ,              |       |
| Ustal kurs waluty                                                                                                    | Maska naz       | wy pliku:                             |                       |                    | 9                   | 5prawdź        |       |
| ◯ kurst wg TKC                                                                                                    | Klucze sy       | mbolizujące pola na                   | azwy pliku:           |                    |                     |                |       |
| kurs wg NBP na dzień poprzedni                                                                                          | %ID n           | numer noty                            |                       |                    |                     |                | (     |
|                                                                                                    | %T ty           | yp komunikatu                         |                       |                    |                     |                | y     |
| Automatycznie twórz noty dla SAD-ów zwolnionych po:                                                                     | %N n            | iumer SAD                             |                       |                    |                     |                |       |
| Włączenie tej opcji spowoduje, że automatycznie tworzone będą noty tylko dl<br>zwolnienie nastenuje no określonej dacie | %A n            | ır akt                                |                       |                    |                     |                |       |
|                                                                                                    | %P7 p           | ole 7 SAD                             |                       |                    |                     |                |       |
|                                                                                                    | %K ki           | omentarz SAD                          |                       |                    |                     |                |       |
|                                                                                                    | %KD K           | omentarz dodatkowy S                  | AD                    |                    |                     |                |       |
|                                                                                                    | 76M ⊓<br>94E d  | lumer MKN<br>krót firmv (eksport – pr | ale 2.SAD import      | tranzvt – pole 8   | SAD)                |                |       |
| <u>vszystkie</u> Sortowanie: Data SAD-u↓ SAD↓                                                                           | 701 51          | a octainty (exaport - pt              | are a oney import     | r a anzyc – pole o | unu j               |                |       |
|                                                                                                    | Aby zdefiniowad | ć więcej niż 1 katalog do za          | apisu not, oddziel je | znakiem przecinka  | Ok                  | Anului         | _     |
|                                                                                                    |                 |                                       |                       |                    | 0.                  | , indiaj       |       |

Moduł Zleceń umożliwia wyświetlanie dymków informujących o wystawieniu zlecenia lub noty oraz o wysyłce mailowej.

Można określić też metody płatności, które mają być pomijane przy wystawianiu noty – jeśli na SADzie wystąpi dana metoda płatności, to należności z tą metodą płatności będą pomijane.

W przypadku konieczności określenia kursu waluty, do wyboru mamy kurs wg TKC lub kurs wg NBP na dzień poprzedni.

Możliwe jest również skorzystanie z poniższych opcji:

• Generuj noty zbiorcze tylko, gdy SAD zwolniony – opcja uniemożliwia wygenerowanie noty zbiorczej przed uzyskaniem zwolnienia SAD-u.

- Obsługa SAD-ów tranzytowych
- Obsługa SAD-ów typu EU
- Obsługa SAD-ów eksportowych
- Obsługa SAD-ów typu Y i C
- Udostępnij możliwość zmiany kursu waluty wybór kursu waluty jest dostępny w oknie edycji noty, po dwukrotnym kliknięciu w polu waluty.
- Wybierz dzień pracujący dla terminu płatności po zaznaczeniu tej opcji, jako dzień płatności będzie wybrany dzień pracujący. Jeśli termin płatności przypadałby na dzień wolny, wybranie zostanie pierwszy następujący po nim dzień roboczy.
- Pokaż raport o brakujących notach dla SAD-ów w procedurze uproszczonej przy zamykaniu programu pojawi się raport wraz z numerami SAD-ów w procedurze uproszczonej dla których nie powstała nota (np. z powodu braku zwolnienia).
- Nie generuj noty dla SAD-u bez wpisanego CRN nota nie zostanie wygenerowana, jeśli na SADzie pole CRN nie zostanie wypełnione.
- Nie generuj noty dla SAD-u bez wpisanego zleceniodawcy nota nie zostanie wygenerowana, jeśli na SADzie pole Zleceniodawca nie zostanie wypełnione.
- Włącz aktualizację not niewyeksportowanych o brakujące dane z SAD-ów nota zostanie zaktualizowana o dane MRN i datę zwolnienia, jeśli była wygenerowana przed zwolnieniem SAD-u.
- Wymagaj podania przyczyny wystawienia noty zerującej przy korekcie
- Nie generuj not dla zleceń bez istniejącego SAD-u
- Blokada wystawiania not uznaniowych innych niż korekta
- Generuj oddzielnie noty za akcyzę i wysyłaj dod. na adres:
- Automatycznie twórz noty dla SAD-ów zwolnionych po... włączenie tej opcji spowoduje, że automatycznie tworzone będą noty tylko dla tych SAD-ów, których zwolnienie następuje po określonej dacie.
  - 3.4. Kolejna zakładka *Platności za noty* powiązana jest z pluginem, który jest tworzony na dodatkowe zamówienie. Plugin służy do rozliczania płatności za noty oraz umożliwia eksport not do księgowości, jednocześnie informuje Użytkownika o opłaconych notach i pozwala na kontrolę terminów płatności. Na tej zakładce możliwe jest określenie, od jakiego momentu ma być liczony dług i ustalenie ewentualnej blokady finansowej dla firm, których dług przekroczy dana kwotę. Z poziomu zakładki *Płatności za noty* możemy określić listę firm wykluczonych z blokady finansowej oraz przygotować wzory e-maili o długu i o blokadzie finansowej.

| Edycja konfiguracji modułu zleceń                                        | X                                                                                                    |
|--------------------------------------------------------------------------|----------------------------------------------------------------------------------------------------|
| Konfiguracja modułu zleceń                                               |                                                                                                    |
| 1. Domyślne dane not 2. Domyślne dane wg firm 3. Ustawienia operacji not | 4. Płatności za noty 5. Wysyłka not 6. Wydruki not 7. Wysyłka raportów 8.Ustawienia di 💶                     |
|                                                                          | Lista firm bez obsługi blokad finansowych E-mail o długu E-mail o blokadzie finansowej L.p. Skrot Dodaj Usuń |
|                                                                          |                                                                                                    |
|                                                                          | Ok Anuluj                                                                                                    |

Na liście SADów mamy dostępne kolumny *Noty – status płatności, Noty – pozostało do zapłaty* oraz *Noty – najbliższy termin płatności*:

| 1. Wszystkie 2. Import 3. Eksport 4. Tranzyty wszystkie 5. Tranzyty otwarte 6. Uzupełnia |                           |                                 |  |  |  |  |  |
|------------------------------------------------------------------------------------------|---------------------------|---------------------------------|--|--|--|--|--|
| Nr SADu: Odbiorca: Nadawca: Numer akt:                                                   |                           |                                 |  |  |  |  |  |
| Przeciągnij tu kolumny, po których chcesz pogrupować widok                               |                           |                                 |  |  |  |  |  |
| Noty - status płatności                                                                  | Noty - pozostało do zapł. | Noty - najbliższy termin płatn. |  |  |  |  |  |
| <b>!</b> @                                                                               | 45692                     | 2023-07-11                      |  |  |  |  |  |

3.5. Na kolejnej zakładce Wysyłka not dostępne są do skonfigurowania poniższe opcje:

- Wysyłaj automatycznie noty do klienta przez email po zablokowaniu nota zostanie przesłana automatycznie do klienta np. po zwolnieniu SAD-u.
- Wysyłaj automatycznie notę w jednym mailu z dodatkowymi dokumentami, po zwolnieniu SAD-u po otrzymaniu komunikatów zwalniających do SAD-u, nastąpi automatyczna wysyłka komunikatów do klientów wraz z notą. Wysyłka realizowana jest na adres mailowy, zdefiniowany w Bazie firm, przy danej firmie, na zakładce *Dod. adresy e-mail*.

| Baza firm                                                                                                    | 🖪 Edycja danych adresu e-mail — 🗆 🗙                                                                                                    |
|----------------------------------------------------------------------------------------------------|----------------------------------------------------------------------------------------------------|
| Baza firm                                                                                                    | Adres e-mail                                                                                                    |
| Nazwa: Skrót: HUZAR<br>TIN: EOR:<br>Viszystile (Krajowe / Zagranczne / Zabronione / Aktualne /<br>Skrót Rola Nazwa firmy V<br>HUZAR Akturkej HUZARI + JIZARSO | E-maik huzar@huzar.pl Opiss Opiss Opisr Opisrozsyłania komunikatów do klientów: Wysyłaj jako: Obo Okopia Ukryta kopia Języki: Polski Angielski                                                                                                    |
| Ile wierszy: 1 Sortowanie: Nazwa frmy↓                                                                                                    | Wybrane:     Eftr     Dostępne:     F(tr       Trarzyt     VAT odrocony     Dostępne:     F(tr       VAT odrocony     Image: Standard Control of the standard Control of the standard Control of t |
| 1. Podgląd 2. Dod. adresy e-mail 3. Upoważnienia<br>∑usubonatycznie wysyłaj komunikaty na poniższe adresy:<br>E-mail ♥ Użyń do<br>huzar@huzar.pl Empore       | Rozsylaj powiadomienia:<br>da wszystich procedur tylko da wybranych procedur<br>Kod Opis Dodaj<br>Usuń                                                                                                    |
| Ile wierszy:     1     Sortowanie: E-mail ↓           \Adresy ∫(Adresy "luzem" /                                                                              | Maksymalny rozmiar e-maila w KB: 0 Ok Anubg                                                                                                    |

- **Otwórz okno edycji maila przy wysyłce ręcznej** jeśli nota będzie przesyłana w trybie ręcznym, pojawi się dodatkowo okno edycji treści maila.
- Załącz do wysyłanej noty dokumenty powiązane z SAD-em ta opcja ma zastosowanie przy ręcznej wysyłce noty do klienta.
- Zapisz informację o wysłaniu noty w polu "komentarz" SAD-u po skorzystaniu z tej opcji informacja ta jest odnotowywana na liście SADów i wyświetla się w nowej kolumnie o nazwie *Nota obciążeniowa*:

| 1. Wszystkie / 2. Import (<br>Nr SADu: Odbio<br>32132 Oddatkowy filtr: | 3. Eksport \ <u>4</u> . Tranzy<br>rca:  <br> | ty wszystk<br>Nadawca | ie <u>{5</u> . Trai | Numer         | ( <u>6</u> . Uzupełniające<br>a <b>kt:</b> | (Z. VAT na dek<br>OGL/MRI |  |
|------------------------------------------------------------------------|----------------------------------------------|-----------------------|---------------------|---------------|--------------------------------------------|---------------------------|--|
| Przeciągnij tu kolumny, po których chcesz pogrupować widok             |                                              |                       |                     |               |                                            |                           |  |
| Nota obciążeniowa                                                      | Komentarz                                    | Typ SAD-              | Procedura           | Zabezpieczeni | e AIS                                      |                           |  |
| N/0007/1/2023                                                          |                                              | н                     | 4000                |               |                                            |                           |  |

- Wyślij notę dodatkowo na adres(y).../jako UDW
- Dołącz adres e-mail z danych osobowych użytkownika jako DW do wysyłki noty po zaznaczeniu tej opcji, nota będzie dodatkowo wysyłana na adres zdefiniowany w danych osobowych użytkownika programu (jako DW).
- **Dołącz adres e-mail zleceniodawcy jako DW do wysyłki noty** nota będzie dodatkowo wysyłana na adres e-mail zleceniodawcy (jako DW).
- Użyj adresu e-mail z danych osobowych jako "Reply to" opcja przydatna, gdy notę przesyłamy do klienta ze wspólnego adresu mailowego (np. mail agencji celnej), jednak gdy klient prześle odpowiedź na mail, to otrzymamy ją na adres wskazany w danych osobowych, w Opcjach programu WinSAD.

Moduł umożliwia określenie konfiguracji konta email, za pomocą którego będą przesyłane noty:

• Użyj konta e-mail z okna opcji WinSAD (Wysyłka kom. do klientów) – noty będą wysyłane za pomocą konta mailowego zdefiniowanego w Opcjach programu WinSAD.

- Konfiguruj konto e-mail użytkownika noty będą przesyłane za pomocą konta zdefiniowanego pod przyciskiem *Konfiguruj*. Konto będzie używane tylko przez aktualnego użytkownika.
- **Konfiguruj kontro e-mail wspólne** noty będą przesyłane za pomocą konta zdefiniowanego pod przyciskiem *Konfiguruj*. Konto będzie używane przez wszystkich użytkowników.
- Użyj standardowego programu do wysyłki not przez e-mail noty będą przesyłane przez standardowy program pocztowy zainstalowany w systemie.

Na zakładce *Wysylka not* możliwe jest również utworzenie wzoru maila (tytułu, treści i stopki), który będzie wykorzystany przy wysyłce not: polskich, polskich korekt, zagranicznych oraz zagranicznych korekt. W treści i tytule można załączyć pewne parametry, które będą odwoływały się do danych noty, przykładowo: numeru noty, przesyłki, faktury, odbiorcy z SAD-u, czy terminu płatności.

| Edycja konfiguracji modułu zleceń                                                                                                    | ×                                                                                                    |
|----------------------------------------------------------------------------------------------------|----------------------------------------------------------------------------------------------------|
| Konfiguracja modulu zleceń                                                                                                    |                                                                                                    |
| 1. Domyślne dane not       2. Domyślne dane wg firm       3. Ustawienia operacji not       4. Płatności za not         Wysyłaj automatycznie notę do klienta przez e-mail po jej zablokowaniu       Wysyłaj automatycznie notę w jednym mailu z dodatkowymi dokumentami, po zwolnieniu SAD-u         Otwórz okno edycji maila przy wysyłce ręcznej       Załącz do wysyłanej noty dokumenty powiązane z SAD-em         Zapisz informację o wysłaniu noty w polu "komentarz" SAD-u         W polu komentarz       W polu komentarz dodatkowy         Wyślij notę dodatkowo na adres(y):       jako UDW         w przypadku podania kilku adresów e-mail, oddziel je średnikami         Dołącz adres e-mail z danych osobowych użytkownika jako DW do wysyłki noty         Dołącz adres e-mail z danych osobowych jako TW do wysyłki noty         Użyj adresu e-mail z danych osobowych jako Reply to" | oty 5. Wysyłka not 6. Wydruki not 7. Wysyłka raportów 8. Ustawienia di 🕐 Ustawienia treści maila wysyłki not: polskich polskich korekt zagranicznych zagranicznych korekt Stopk 🌗 Tytuł e-mail: Nota celna Treść e-mail: W załączniku przesyłam notę.                                                                                                    |
| Konfiguracja konta e-mail: <ul> <li>Użyj konta e-mail z okna opcji WinSAD (Wysyłka kom. do klientów)</li> <li>Konfiguruj konto e-mail użytkownika</li> <li>Konfiguruj</li> <li>Konfiguruj konto e-mail wspólne</li> <li>Konfiguruj</li> <li>Użyj standardowego programu do wysyłki not przez e-mail</li> </ul> <li>Aby wysłać notę do klienta, należy zdefiniować w bazie firm na zakładoe "Dod. adresy e-mail" adres, na który będą wysyłane noty.</li> <li>W tym celu należy przydzielić w oknie edycji adresu e-mail opcję "wysyłka noty".</li>                                                                                                    | Parametry tytulu i treści malia:<br>%N - numer noty %D - data wystawienia %K - numer noty korygowanej<br>%AWB - numer AWB %HAWB - numer HAWB %FAK - numer faktury<br>%P7 - numer WRN4WB - Xizieceniodawca - nazwa zleceniodawcy<br>%CRN - numer CRN0CGL/PWD %NKróntenera - numer kontenera<br>%OdbiorcaSAD - nazwa odbiorcy z SAD-u<br>%ErnailAdawcy - email nadawcy z danych osobowych opcji programu<br>%EmailAdawcy - email oddziału z opcji rejestru zleceń<br>%TerminPlatności - termin płatności noty |

3.6. Na następnej zakładce Wydruki not, dostępne są opcje:

- Podgląd noty przed wydrukowaniem
- Proponuj wydruk duplikatu noty
- Data wydruku noty zgodna z datą wystawienia
- Rozbij kwoty not zagranicznych na "duty" i "tax" (nie dotyczy szablonów standardowych)
- Udostępnij wybór wydruku w języku angielskim dla not w PLN zaznaczenie tej opcji spowoduje wyświetlenie okna z wyborem języka noty (polski lub angielski) w momencie wydruku noty w walucie PLN. Opcja jest dostępna w oknie edycji noty, po kliknięciu przycisku Drukuj.
- Korzystaj z szablonów w języku angielskim dla firm zagranicznych dla not w walucie PLN
- Drukuj skrót dodatkowy nabywcy w nocie jako numer księgowy

Na zakładce *Wydruki not* możliwe jest również zdefiniowanie szablonów wydruków dla not w języku polskim, angielskim, ich korekt oraz not zbiorczych.

| Edycja konfiguracji mod                                                                                                    | lułu zleceń                                                                                                    |                                                                                                  |                          |                |                |                     | ×                 |
|----------------------------------------------------------------------------------------------------|----------------------------------------------------------------------------------------------------|--------------------------------------------------------------------------------------------------|--------------------------|----------------|----------------|---------------------|-------------------|
| Konfigurae                                                                                                    | ia modulu z                                                                                                    | lacań                                                                                            |                          | _              | _              |                     |                   |
| 1. Domyślne dane not                                                                                                    | 2. Domyślne dane wo firm                                                                                                    | 3. Ustawienia operacii not                                                                       | 4. Płatności za noty     | 5. Wysyłka not | 6. Wydruki not | 7. Wysyłka raportów | 8.UStawienia di 1 |
| Podgląd noty przed w Proponuj wydruk dup Data wydruku noty zy Rozbij kwoty not zagu Udostępnij wybór wy Korzystaj z szablonów Drukuj skrót dodatkou | iydrukowaniem<br>likatu noty<br>godna z datą wystawienia<br>ranicznych na "duty" i "tax<br>druku w języku angielskim<br>w w języku angielskim dla fi<br>wy nabywcy w nocie jako r | " (nie dotyczy szablonów stan<br>dla not w PLN<br>rm zagranicznych dla not w w<br>uumer księgowy | dardowych)<br>alucie PLN |                |                |                     |                   |
| Liczba kopii noty: 1 Szablony wydruków                                                                                                    | domyślna liczba ko                                                                                                    | pii przy drukowaniu noty                                                                         |                          | •              |                |                     |                   |
| Nazwa<br>Nota (PL)<br>Nota (PL) korekta<br>Nota (EN)<br>Nota (EN) korekta<br>Załącznik (PL) zbiorczej<br>Załącznik (EN) zbiorczej                   | Szabion<br>C: HuzarSoftware Wydru<br>C: HuzarSoftware Wydru<br>C: HuzarSoftware Wydru<br>C: HuzarSoftware Wydru                                                                   | kNotyPDPZagr.fr3<br>kNoty.fr3<br>kNotyPDPZagr.fr3<br>kNoty.fr3                                   |                          | Edytuj szab    | lon            |                     |                   |
|                                                                                                    |                                                                                                    |                                                                                                  |                          |                |                | Ok                  | Anuluj            |

3.7. Kolejna zakładka dostępna w konfiguracji modułu Zleceń to Wysyłka raportów.

Po zaznaczeniu opcji 'wyślij raport o zwolnionych SADach bez wystawionych not' program o określonej godzinie prześle e-mail na wskazany adres o SADach, które są już zwolnione, a nie wygenerowano do nich noty.

Kolejną opcją jest generowanie raportu o SADach uzupełniających, który jest generowany po otrzymaniu MRN do SAD-u uzupełniającego, powiązanego z notą.

| Domyélne dane wa firm 3     | Listawienia operacii not  | 4. Platności za poty   | 5. Wysyka pot  | 6. Wydruki pot | 7. Wysyłka raportów | 8 Listawienia diagnostyczne |  |
|-----------------------------|---------------------------|------------------------|----------------|----------------|---------------------|-----------------------------|--|
| bonnyaine dane vig film 5   | ostamenta operacji not    | and additional 28 more | o. wysynka noc | or wyardia not |                     | orostamenta aldgriostyczne  |  |
| taport o brakujących no     | tach:                     |                        |                |                |                     |                             |  |
| ✓ Wyślij raport o zwolniony | h SAD-ach bez wystawion   | ych not                |                |                |                     |                             |  |
| Wyślij na adres:            |                           |                        |                |                |                     |                             |  |
| Tytuł e-mail:               |                           |                        |                |                |                     |                             |  |
| ylko dla gwarancji:         |                           |                        |                |                |                     |                             |  |
|                             |                           |                        |                |                |                     |                             |  |
|                             |                           |                        |                |                |                     |                             |  |
|                             |                           |                        |                |                |                     |                             |  |
|                             |                           |                        |                |                |                     |                             |  |
|                             |                           |                        |                |                |                     |                             |  |
| Godzina wysyłki: 09:00:     | 00 📮 🕚                    |                        |                |                |                     |                             |  |
| aport o SAD-ach uzupe       | niającej:                 |                        |                |                |                     |                             |  |
| 🛛 Wyślij informację po nada | niu OGL dla SAD-u uzupełn | iającego               |                |                |                     |                             |  |
| Wyślij na adres:            |                           |                        |                |                |                     |                             |  |
| Tytuke-mail:                |                           |                        |                |                |                     |                             |  |
| ryure mail                  |                           |                        |                |                |                     |                             |  |
| Termin do UC: 7             |                           |                        |                |                |                     |                             |  |
| Godzina wysyłki: 00:00:     | 00 🚖 🛃                    |                        |                |                |                     |                             |  |
|                             |                           |                        |                |                |                     |                             |  |
|                             |                           |                        |                |                |                     |                             |  |

3.8. Ostatnia zakładka *Ustawienia diagnostyczne* – na niej można zaznaczyć opcje logowania pełnych danych diagnostycznych lub zapisywania historii zmian w notach. Opcja *Ewidencja pełnych opłat z pola 47 SAD* umożliwia podgląd w pliku .xml noty, jak zmieniały się wartości w polu 47 SAD-u i czy nie były one modyfikowane ręcznie po wystawieniu noty.

|                          | a modulu ziec              | <i>:en</i>           |                |                |                     |                            |   |
|--------------------------|----------------------------|----------------------|----------------|----------------|---------------------|----------------------------|---|
| . Domyślne dane wg firm  | 3. Ustawienia operacji not | 4. Płatności za noty | 5. Wysyłka not | 6. Wydruki not | 7. Wysyłka raportów | 8.Ustawienia diagnostyczne | [ |
| Ewidencja pełnych opłat  | z pola 47 SAD              |                      |                |                |                     |                            |   |
| Loguj pełne dane diagno: | styczne                    |                      |                |                |                     |                            |   |
| Historia zmian w notach  |                            |                      |                |                |                     |                            |   |
| Adres e-mail do wysył    | ki błędów:                 |                      |                |                |                     |                            |   |
|                          | L                          |                      |                |                |                     |                            |   |
|                          |                            |                      |                |                |                     |                            |   |
|                          |                            |                      |                |                |                     |                            |   |
|                          |                            |                      |                |                |                     |                            |   |
|                          |                            |                      |                |                |                     |                            |   |
|                          |                            |                      |                |                |                     |                            |   |
|                          |                            |                      |                |                |                     |                            |   |
|                          |                            |                      |                |                |                     |                            |   |
|                          |                            |                      |                |                |                     |                            |   |
|                          |                            |                      |                |                |                     |                            |   |
|                          |                            |                      |                |                |                     |                            |   |
|                          |                            |                      |                |                |                     |                            |   |
|                          |                            |                      |                |                |                     |                            |   |
|                          |                            |                      |                |                |                     |                            |   |

### 4. REJESTR ZLECEŃ I NOT

Po utworzeniu rejestru można rozpocząć wprowadzanie zleceń w wyświetlonym oknie Zlecenia, w utworzonym przez nas rejestrze o nazwie ABC. Okno zawiera pięć zakładek. Na trzech pierwszych wyświetlane są zlecenia (*1. Bieżące* – aktualnie przygotowywane; 2. *Zakończone* – nie można ich kasować ani edytować oraz *3. Wszystkie zlecenia*). Na zakładce *4. Noty* są wyświetlane noty obciążeniowe wszystkich zleceń (bieżące i zakończone). Na zakładce *5. Salda firm* wyświetlane są m.in. dane o terminach płatności, należnościach w rejestrze, kwotach do zapłaty, czy powstałym długu (dane są powiązane z opcjami omawianymi w rozdziale 3, punkcie 3.4.)

| Operacje                                                                                                    |                                                                        |
|----------------------------------------------------------------------------------------------------|------------------------------------------------------------------------|
| Zlecenia, rejestr ABC                                                                                                    | Eksport not Drukuj Koriec                                              |
| 1. Bieżące 2. Zakończone 3. Wzzystkie 4. Noty 5. Salda fim                                                                         |                                                                        |
| Nowe Kopiuj Edytuj Usuń                                                                                                    |                                                                        |
| Szukaj: Wg: NrSAD-u V 🗆 Zawężaj 🗋 pokaż tylko moje od: 🚺 📑 do: 💽 Lista zlecc                                                       | žń                                                                     |
| Zmieniał Nr złocenia Data złoc 🕫 Sałdo złocenia Sałdo SAD-u SAD Proc. Status Nr zgłoszenia Masa brutto [ile opak. Nadawca Odbiorca | Nr faktury Numer CMR Numer AWB Numer HAWB Numer DSK UWAGI Data zglo ID |
| Administrator 1/2023 10-08-2023 100 0 🗳                                                                                            |                                                                        |
|                                                                                                    |                                                                        |
|                                                                                                    | \$                                                                     |
| 🖶 - bez SAD-u 📲 - zawierające SAD 💼 - zawierające notę 💼 - zakończone                                                              |                                                                        |
| Do SAD-u Do złocenia Wszystkie List                                                                                                | a not podświetlonego zlecenia                                          |
| Dodaj Edytuj Podgląd wydruku Usuń Status noty:                                                                                     |                                                                        |
| Numer noty Data wystaw. Typ A Status Data sprzed. Kwota brutto Skrót nab. Nabywca                                                  | D Opis Kto zmieniał Data ostatniej zmieny Raport S/ICRN [2]            |
| 1/2023 2023-08-10 🕘 2023-08-10 100 HUZAR ANDRZEJ HUZAR HUZAR-SOFTWARE                                                              | 197 Administrator 2023-08-10 14:58:08                                  |
|                                                                                                    |                                                                        |

Możliwe jest również filtrowanie zleceń w polu *Szukaj*, po numerze (ID) SAD-u, czy numerze zlecenia oraz filtrowanie zleceń po danym zakresie dat.

### 5. TWORZENIE NOWEGO ZLECENIA

Nowe zlecenie można utworzyć na trzy sposoby:

- Naciskamy przycisk *Nowe* w głównym oknie modułu Zlecenia. W ten sposób utworzymy zlecenie przed utworzeniem dokumentu SAD, czyli przed odprawą towarów.
- Tworzymy go na podstawie dokumentu SAD. W głównym oknie programu WinSAD klikamy prawym klawiszem myszki na dany SAD i wybieramy z wyświetlonego menu kontekstowego opcje Zlecenia -> Generuj zlecenie:

| Zlecenia                       | > | Generuj notę             | Ctrl+N |
|--------------------------------|---|--------------------------|--------|
| Zaznaczanie                    | > | Generuj zlecenie         |        |
| Kopiuj do schowka, Excela, CSV | > | Znajdź zlecenie dla SAD- | u      |
|                                |   | Znajdź notę dla SAD-u    |        |

Ta opcja pozwala na utworzenie zlecenia na podstawie wypełnionego dokumentu SAD.

• W głównym oknie modułu zlecenia naciskamy przycisk *Kopiuj*. Zaznaczone zlecenie z listy zostanie skopiowane do nowego zlecenia.

#### 6. EDYCJA ZLECENIA

W oknie głównym modułu można edytować dane zlecenie przyciskając *Edytuj* albo dwukrotnie klikając w wybrane zlecenie. Wyświetlone zostanie okienko *Zlecenie*, na którym znajdują dwie zakładki: *1. Dane zlecenia* oraz *2. Dane TRO*.

Program dba o to, by nie można było zmieniać danych, które zostały przeniesione ze skojarzonego SAD-u. Dane dotyczące terminowości realizacji odpraw (TRO) są automatycznie uaktualniane w zleceniu przy każdej zmianie statusu SAD-u. Dane te mogą być drukowane w oknie głównym programu WinSAD w postaci raportu (w menu *Operacje->Drukuj raport TRO*... bądź przyciskając kombinację klawiszy Ctrl+F3).

Dane dotyczące momentu zgłoszenia i decyzji Urzędu Celnego, program automatycznie wyznacza na podstawie komunikatów odbieranych z systemów celnych.

| . Dane zlecenia      | 2. Dane TRO                             |                                                     |                    |
|----------------------|-----------------------------------------|-----------------------------------------------------|--------------------|
| <u>N</u> r zlecenia: | 12/2023                                 | Nadawca:<br>YANTAI                                  | Pobierz            |
| jata zlecenia:       | 2023-02-01 🕅 Kod proc.: IM 🗸            | NO.80 TAISHAN RD.,; . ETDZ OF YANTAI; (CN)          | Podgląd<br>Usuń    |
| Masa <u>b</u> rutto: | 1700                                    | Odbiorca:                                           |                    |
| Liczba opak.:        | 40                                      | HUZAR SOFTWARE<br>NIP: 8950002361 TIN: PL8950002361 | Pobierz<br>Podgląd |
| Nr <u>f</u> aktury:  | BLUZKI Z JEDWABIU                       |                                                     | Usuń               |
| Numer C <u>M</u> R:  | 111111111111111111111111111111111111111 | llunni                                              |                    |
| Numer A <u>W</u> B:  |                                         |                                                     |                    |
| lumer <u>H</u> AWB:  | 4352-0163-012.069                       | ]                                                   |                    |
| Numer DS <u>K</u> :  |                                         | ]                                                   |                    |
| umer zgłosz.:        | 23PL00201A008264R4                      |                                                     |                    |

Użytkownik wpisuje jedynie datę i godzinę przyjęcia dokumentów oraz ewentualne uwagi.

| Edycja danych                                                                                                  | × |
|----------------------------------------------------------------------------------------------------|---|
| Zlecenie                                                                                                    | - |
| 1. Dane zlecenia 2. Dane TRO                                                                                   |   |
| Przyjęcie dokumentów: Data: 📄 🕅 Godzina: 🔄 🗘                                                                   |   |
| Daty i godziny zgłoszenia w UC i decyzji UC są dostępne do edycji w danych AES i NCTS SAD-u, tu tylko podgląd: |   |
| Zgłoszenie w UC: Data: 📄 🖻 Godzina: 🔄 🗘                                                                        |   |
| Decyzja UC: Data: 📴 Godzina: 🔄 🗘                                                                               |   |
| Zakończenie obsługi: Data: 📄 🖗 Godzina: 🔄 🛊 🚺                                                                  |   |
| Uwagi: (zaleca się używanie małych liter - dzięki temu więcej tekstu mieści się na wydruku)                    |   |
|                                                                                                    |   |
|                                                                                                    |   |
|                                                                                                    |   |
|                                                                                                    |   |
| Zlecenie utworzył: Administrator Ostatni zmieniał: Administrator Data ost. modyf.: Ok Anuluj                   |   |

#### 7. EDYCJA DOKUMENTU SAD ZWIĄZANEGO ZE ZLECENIEM

Jeśli w opcji konfiguracji modułu Zleceń zaznaczymy opcję *Włącz aktualizację not niewyeksportowanych o brakujące dane z SADów*, to po zwolnieniu dokumentu SAD, zlecenie wraz z notą zostaną zaktualizowane o dane MRN i datę zwolnienia.

Jeśli została wygenerowana nota przed wysłaniem SADu do systemów celnych (i nota nie będzie zablokowana), a następnie dokonano zmian na SADzie np. dodanie lub usunięcie pozycji SADu, to kwoty na nocie zostaną odpowiednio zaktualizowane.

W przypadku, gdy nota jest zablokowana, w skojarzonym dokumencie SAD przykładowo usunięto pozycję SAD-u, wtedy moduł sygnalizuje to dymkiem, przypominającym o wystawieniu noty uznaniowej na odpowiednią kwotę (nagłówek noty zmienia się na NOTA UZNANIOWA).

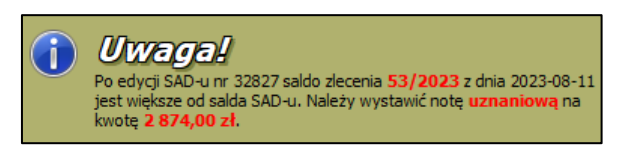

Na poniższym rysunku zamieszczono dymek wyświetlany po dodaniu nowej pozycji w skojarzonym dokumencie SAD. Informuje on o tym, że należy wystawić notę obciążeniową na określoną kwotę.

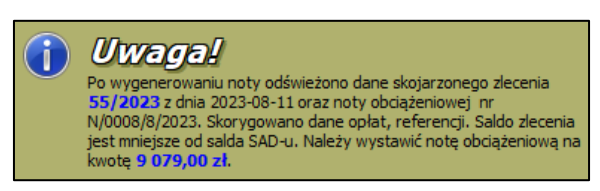

Jeżeli użytkownik utworzy nową notę, a saldo zlecenia i SAD-u są różne, to poinformowany on zostanie o zbędnej nocie. Należy ją usunąć.

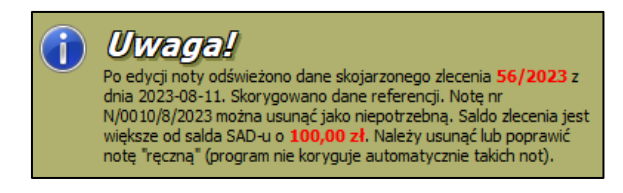

Gdy poprzednia nota została już wydrukowana, a zmieniono SAD w zakresie, który wpływa na stan rozliczeń z klientem (saldo zlecenia) wówczas program informuje o konieczności wystawienia noty korygującej (uznaniowej bądź obciążeniowej). Nowa nota uwzględnia korektę tylko tych wartości, które uległy zmianie względem salda wynikającego z dotychczas wystawionych not, np. należy dopłacić tylko podatek VAT.

Na liście zleceń w kolumnie *Status* jest wyświetlany aktualny status SAD-u w postaci małych ikonek, identycznych z tymi w oknie głównym programu WinSAD a związany z jego wysyłką czy odprawą w Urzędzie Celnym. Zatem użytkownik może łatwo się dowiedzieć, na jakim etapie realizacji są poszczególne zlecenia.

Gdy status SAD-u zmieni się na "zwolnienie do procedury" wówczas program automatycznie przenosi zlecenie SAD z bieżącego do zakończonych, o ile saldo zlecenia jest zgodne z saldem SAD-u i nie ma wystawionych, a niewydrukowanych not.

#### 8. USUWANIE ZLECEŃ

Zlecenie można usunąć tylko wtedy, gdy nie ma związanego z nim SAD-u oraz nie zawiera not. W celu odpięcia SAD-u od zlecenia, należy kliknąć prawym przyciskiem myszki w zlecenie i z menu kontekstowego wybieramy funkcję SAD->Odepnij). W programie można usunąć noty (o ile zlecenie nie jest zakończone), poprzez przycisk *Usuń* w obszarze Noty zlecenia, nad listą not.

| I. Biezące    | 2. Zakończone 3.      | Wszystkie                | 4. Noty   | 5. Salda firm |                |         |         |              |   |
|---------------|-----------------------|--------------------------|-----------|---------------|----------------|---------|---------|--------------|---|
| Nowe          | Kopiuj Edytuj         | Usuń                     |           |               |                |         |         |              |   |
| Szukaj:       | Wg:                   | Nr SAD-u                 |           | - 🗆 Zaw       | zaj 🗆 poka     | ż tylko | moje    | od:          |   |
| Zmieniał      | Nr zlecenia 🔻         | Data zlec.               | S         | aldo zlecenia | Saldo SAD-u    | SAD     | Proc.   | Status       |   |
| Administrator | 30/2024               | 11-07 <mark>-2024</mark> |           | 5780          | 5780           | 3390    | а4∫тм   | $\checkmark$ |   |
| Administrator | 26/2024               | 04-07                    | Nowe      |               |                |         | Ins     |              |   |
| Administrator | 25/2024               | 04-07                    | Przenieś  | do zakończo   | nych           |         |         |              |   |
| Administrator | 73/2023               | 23-10                    |           |               |                |         |         | <b>1</b>     |   |
| Administrator | 68/2023               | 28-08                    | Odśwież   | Ż             |                |         | F5      |              |   |
| Huzar         | 67/2023               | 28-08                    | SAD       |               |                |         | >       | Podglad      |   |
| Administrator | 65/2023               | 11-08                    | 7         |               |                |         |         | Odanaii      |   |
| Administrator | 64/2023               | 11-08                    | Zaznacz   | anie          |                |         | (       | Odepnij      |   |
| Administrator | 60/2023               | 11-08                    | Kopiuj c  | do schowka    | S              | hift+Ct | rl+C    | 🗸 🧭          |   |
| <             |                       |                          |           |               |                |         |         |              |   |
| - bez SAD-u   | - zawierajace         | SAD 📕 - zav              | vieraiace | note 🗗 - za   | kończone       |         |         |              |   |
| -             |                       |                          |           |               |                |         |         |              |   |
| Do SAD-u Di   | o zlecenia – Wszystki | e                        |           |               |                |         |         |              |   |
| Dodaj         | Edytuj Podglą         | d wydruku                | Usuń      |               | Status not     | y: <    | Wszystk | ie>          | ~ |
| Numer noty    | Data wystaw. Ty       | Statu                    | s         | Data sprzed   | . Kwota brutto | Kto zr  | nieniał |              | N |
|               |                       |                          |           |               |                |         |         |              |   |

### 9. TWORZENIE I EDYCJA NOT

Dla utworzonych zleceń można wystawiać noty księgowe. Noty mogą być utworzone na podstawie skojarzonego dokumentu SAD lub zawierać należności skalkulowane i wpisane "ręcznie".

#### 9.1. Ręczne wystawianie not pod Zleceniem:

Podświetlamy zlecenie na liście zleceń i na zakładce Do zlecenia naciskamy przycisk Dodaj:

| Nowe                                                                  | ppiuj Edytuj     | Usuń                  |                  |               |                                                                                        |           |                            |                       |
|-----------------------------------------------------------------------|------------------|-----------------------|------------------|---------------|----------------------------------------------------------------------------------------|-----------|----------------------------|-----------------------|
|                                                                       | 2                |                       |                  |               |                                                                                        |           |                            |                       |
| Szukaj: 67/2023                                                       | wg:              | Nr zlecenia V         | 🗹 Zawężaj        | 🗌 pokaż       | tylko <u>m</u> oje                                                                     | od: 🖉     | do:                        | JAN<br>1              |
| Zmieniał N                                                            | r zlecenia 🛛 🛛   | Data zlec. Saldo zlec | enia Saldo SAD-u | I SAD         | Proc. Status                                                                           |           | Nr zgłoszenia              | Masa brutto Ile opak. |
| Administrator 6                                                       | 7/2023 2         | 28-08-2023            | 0                | 0             |                                                                                        |           |                            | 1500 1                |
|                                                                       |                  |                       |                  |               |                                                                                        |           |                            |                       |
|                                                                       |                  |                       |                  |               |                                                                                        |           |                            |                       |
| <                                                                     |                  |                       |                  |               |                                                                                        |           |                            |                       |
| 🖬 - bez SAD-u 📲 - zawierające SAD 💼 - zawierające notę 💼 - zakończone |                  |                       |                  |               |                                                                                        |           |                            |                       |
| Do SAD-u Do z                                                         | ecenia Wszystkie |                       |                  |               |                                                                                        |           |                            |                       |
| Dodaj Po                                                              | odgląd Podgląd v | vydruku Usuń          | s                | itatus noty:  | <wszyst< td=""><td>de&gt; ~</td><th>Nie pokazuj ko<u>r</u>el</th><th>ct</th></wszyst<> | de> ~     | Nie pokazuj ko <u>r</u> el | ct                    |
| Numer noty                                                            | Data wystaw. Typ | Status                | Data sprzed. Kw  | vota brutto S | krót nab.                                                                              | Nabywca 🔻 |                            |                       |
|                                                                       |                  |                       |                  |               |                                                                                        |           |                            |                       |
|                                                                       |                  |                       |                  |               |                                                                                        |           |                            |                       |
|                                                                       |                  |                       |                  |               |                                                                                        |           |                            |                       |
|                                                                       |                  |                       |                  |               |                                                                                        |           |                            |                       |
|                                                                       |                  |                       |                  |               |                                                                                        |           |                            |                       |
|                                                                       |                  |                       |                  |               |                                                                                        |           |                            |                       |

Następnie pojawi się okno noty obciążeniowej, gdzie można uzupełnić poszczególne dane.

| Edycja noty obciążeniowej                                                                                                    |                                                                                                    |                     | – 🗆 ×         |
|----------------------------------------------------------------------------------------------------|----------------------------------------------------------------------------------------------------|---------------------|---------------|
| Nota Księgowa Ostatnie Utworzy: Ad<br>zmiany: Zmieniał: Adi                                                                       | ninistrator<br>ninistrator                                                                                    |                     | Drukuj Koniec |
| INSERT - (lub Shift + podwójny klik myszą) - edycja pola<br>ENTER - (lub podwójny klik myszą) - pobranie danych z bazy lub notesu |                                                                                                    |                     | Q Q 1:1 🗋 🖺   |
| wartość wpisana ręcznie                                                                                                    |                                                                                                    | Zleceni             | ie nr 73/2023 |
| Wystawca noty<br>ANDRZEJ HUZAR HUZAR-SOFTWARE<br>U. TCZEWSKA 14<br>51-429 WINCIAW                                                 | NOTA O<br>Nr: N/000<br>Oryginał<br>Odbiorca noty<br>HUZAR-SOFTWARE<br>ul. Tczewska 14<br>51-429 Wrocław: (PL) | ВСІĄŻЕІ<br>7/7/2024 | NIOWA         |
| NIP 8950002360                                                                                                    | 8950002360                                                                                                    |                     |               |
| Referencje                                                                                                    | Data wystawienia:                                                                                             | 2024-07-04          |               |
|                                                                                                    | Data sprzedaży:                                                                                               | 2024-07-04          |               |
|                                                                                                    | Termin zapłaty:                                                                                               | 2024-07-06          | 2 dni         |
|                                                                                                    | Sposób zaplaty:                                                                                               | przelew             |               |
|                                                                                                    |                                                                                                    |                     |               |
| Ogółem do zapisty: 0.00 PLN<br>Stownie:<br>Uwagi                                                                                  |                                                                                                    |                     |               |
| NR KONTA ZLECENIA I KONFIGURACJA                                                                                                  |                                                                                                    |                     |               |
| Anna Kowalska                                                                                                    | -                                                                                                    |                     |               |
| Osoba upowazniona do wystawienia noty                                                                                             | Osoba upoważnio                                                                                               | na do odbioru not   | y v           |

Utworzona nota będzie miała wypełnione pola z danych wpisanych w konfiguracji zleceń. Domyślnie data wystawienia oraz sprzedaży jest ustawiana na dzień bieżący. Data zapłaty jest wyliczona na podstawie daty sprzedaży oraz liczby dni podanych w polu *Termin zapłaty* w konfiguracji modułu Zlecenia (w *Edycji danych rejestru*).

Dane te można zmienić ręcznie nocie (poprzez dwuklik lub przycisk Insert), w polu *Termin zapłaty* albo *Sposób zapłaty* i w wyświetlonym okienku *Dane zapłaty* zmienić: sposób, termin zapłaty oraz walutę noty.

| Edycja danych zapłaty                    | ×      |
|------------------------------------------|--------|
| Dane zaplaty                             |        |
| <u>Sposób zapłaty:</u> przelew           | ~      |
| Termin zapłaty: 2 🚔 dni od daty noty     | $\sim$ |
| Waluta noty: (jeśli pusta to PLN)        |        |
| Kurs z dnia wystawienia noty             |        |
| C Kurs ustalony:                         |        |
| Zapisz jako domyślne dla tego nabywcy Ok | Anuluj |

Zazwyczaj dane zapłaty są zawsze takie same, jeżeli dotyczą tego samego nabywcy. Dlatego w okienku można zaznaczyć opcje *Zapisz jako domyślne dla tego nabywcy*, aby w następnych notach tego nabywcy dane zapłaty były zawsze takie same.

Zmiana waluty noty na inną niż PLN skutkuje zamianą wszystkich etykietek pól na język angielski.

Przy przeliczeniu należności do waluty noty, program stosuje kurs waluty dla daty sprzedaży (w notach ręcznych) lub daty deklaracji z pola 1 SAD-u (dla not generowanych z SAD-u).

Dodatkowo, na nocie można uzupełnić pola takie jak *Odbiorca noty, Referencje, Uwagi* czy *Obciążenie za* (najeżdżając kursorem na dane pole i wybierając przycisk Insert lub wchodząc do danego pola poprzez dwuklik). Edytując pole *Obciążenie za* możemy dodać typ opłaty oraz kwoty, które mają pojawić się na nocie.

|                                                                                                    | OX510900W3 viewe viewe vi      | menstrator<br>Investrator                                                |                        |                                                                                                    |                                                          |              |
|----------------------------------------------------------------------------------------------------|----------------------------------------------------------------------------------------------------|--------------------------------------------------------------------------|------------------------|----------------------------------------------------------------------------------------------------|----------------------------------------------------------|--------------|
| • deferred index value work of the Maximation of Contract of Contract                                                                                                    | da phi a you and a set of a set of a se |                                                                          |                        |                                                                                                    |                                                          | Drukuj Konie |
| teted operane regione dis SAD or re 33010<br>Leceme re 730203<br>ADD CEA DE CIA É EN IONA<br>N: NUODO 17//2024<br>Degine<br>Mystawica noty<br>ADD CEA: HULAR-SOFTWARE<br>U. T. Czewska 14<br>Sti-128 Wrodsky<br>N PE SS002350<br>Data sprawsky: 2024-07-64<br>Store reference<br>Patters: 20//27031<br>Spootb spatty: 2024-07-64<br>2 dri<br>Spootb spatty: 2024-07-64<br>2 dri<br>Spootb spatty: reference<br>ADD (naleža, noline dotycz, prod. przemysk, (ten. typ oplaky jest stor, d) = 100,00<br>Razes: 100,00<br>Razes: 100,00<br>Raz | Wystawca noty<br>ANDREJ HUZAR HUZAR-SOFTWARE<br>U. Tcowska 14<br>S1-42 Winchaw<br>NJP 850002360                                                                                                    |                                                                          |                        |                                                                                                    |                                                          | Q* Q- 1:1 D  |
| No TA OB CIAZENIOWA   Mr: Ni0001/7/2024   Joginal   Molification MULAR-HULAR-OFTWARE   MULAR-SOFTWARE   MULAR-SOFTWARE   Mill Tozewska 1   State Strongbar   Data synakeriz   202407-06   States:   Data synakeriz   202407-06   Data synakeriz   202407-06   States:   202407-06   Data synakeriz   202407-06   Data synakeriz   202407-07   Data synakeriz   Data synakeriz   202407-06   Data synakeriz   202407-06   Data synakeriz   202407-06   Data synakeriz   202407-06   Data synakeriz   202407-06   Data synakeriz   202407-06 <td>Wystawca noty<br/>ANDRZEHUZAR HUZAR-SOFTWARE<br/>U.I. Tszewska 1<br/>61-439 Wrodaw<br/>NIP 880002360<br/>Referencje</td> <td></td> <td>Zlecenie nr 73/20</td> <td></td> <td></td> <td></td>                                                                                                    | Wystawca noty<br>ANDRZEHUZAR HUZAR-SOFTWARE<br>U.I. Tszewska 1<br>61-439 Wrodaw<br>NIP 880002360<br>Referencje                                                                                                    |                                                                          | Zlecenie nr 73/20      |                                                                                                    |                                                          |              |
| Wystawca noty     Odbiorca noty       All Cale MUZAR HUZAR-SOFTWARE     HUZAR-SOFTWARE       U. Tczewska 1     HUZAR-SOFTWARE       U. Tczewska 1     HUZAR-SOFTWARE       U. Tczewska 1     HUZAR-SOFTWARE       Memory     Data systawenia:       Software zaw     Data systawenia:       Software zaw     Data systawenia:       Software zaw     Data systawenia:       Software zaw     Data systawenia:       Software zaw     Data systawenia:       Software zaw     Data systawenia:       All (nalein:. online dottynz:. prod. przemysł. (ten typ opłasty jest stos. d) = 100,00       Razem: 100,00     PLN       Stawie: sto zóbiry:     100,00       Bawrei: sto zóbiry:     100,00                    Storte: Storte: Storte: Storte: Storte: Storte: Storte: Storte: Storte: Storte: Storte: Storte: Storte: Storte: Storte: Storte: Storte: Storte: Storte: Storte: Storte: Storte: Storte: Storte: Storte: Storte: Storte: Storte: Storte: Storte: Storte: Storte: Storte: Stort                                                                                                    | Wystawca noty<br>ANDREL HUZAR-SOFTWARE<br>U. Tcrewska<br>51-439 Wrocław<br>NIP 85002360<br>Referencje                                                                                                    | NOTA O<br>Nr: N/000<br>Oryginal                                          | BCIĄŻENIOW<br>1/7/2024 |                                                                                                    |                                                          |              |
| Aubgraue HuZAR-SOFTWARE<br>U. Tzewska 14<br>S1-439 Wrodaw<br>NIP BS002360                                                                                                    | ANDEZEJ HUZAR HUZAR-SOFTWARE<br>U. Tczewska<br>61-439 Wrocław<br>NIP 895002350<br>Referencje                                                                                                    | Odbiorca noty                                                            |                        |                                                                                                    |                                                          |              |
| Referencie       Duta vystawania:       2024-07-06         Paktras:       2024-07-06       Data sprackialy:       2024-07-06         System       2024-07-06       2 dris         Obcidgerie aze       Sports pracewys1, (ten typ oplaty jset stos. d) - 100,00       PLN         Razen:       100,00       PLN         Shownie: sto 20dych i zero groszy       100,00       PLN         Bownie: sto 20dych i zero groszy       100,00       PLN                                                                                                    | Referencje                                                                                                    | HUZAR-SOF TWARE<br>ul. Tczewska 14<br>51-429 Wrocław; (PL)<br>8950002360 |                        |                                                                                                    |                                                          |              |
| Pattern:       2024/07-06       2 dm         Premin zaplaj::       2024/07-06       2 dm         Sposobi zaplaj::       przelew         Obciądanie zaz       Edgia spłat naty       X         A00 (nalein, online dotycz, prod. przemysk. (ten typ opłaty jest stos. d) – 100,00       Ibl. Im. Monta       Edgia spłat naty       X         Opśdem do zapłaj::       100,00       PLN       Ibl. Im. Monta       Edgia spłat naty       Ddd         Słownie:       100,00       PLN       Ibl. Im. Monta       Ibl. Im. Monta                                                                                                    |                                                                                                    | Data wystawienia:                                                        | 2024-07-04             |                                                                                                    |                                                          |              |
| BisS/73509     Termin zapidaji:     2024-07-06     2 dit       Bjoodio zapidaji:     przelew         Obcidatni s za:         Ado (nalein. osilne dotycz. prod. przewysł. (ten typ opłaty jest stos. d) - 100,00       Rzzem: 100,00         Ogółem do zapidni:       Bownie:     50 dotych i żero groszy         Edręto zapidni ofiz         Rzem:     100,00 PLN         Bownie:     50 dotych i żero groszy         Rzem:     100,00 PLN                                                                                                    | Faktura: 28/6/2021                                                                                                    | Data sprzedaży:                                                          | 2024-07-04             |                                                                                                    |                                                          |              |
| Obcidation is approved papeling:     predieve       Obcidation is approved papeling:     Engine result       Add (naledam, colume detycez, prood, prezenyski, (ten, typ-oplaty just stos, d) - 100,00     Engine result       Bazens: 100,00     PLN       Skowniek sto zbotych i zetro grossy     Engine result                                                                                                    | 82331203                                                                                                    | Termin zaplaty:                                                          | 2024-07-06 2 dni       |                                                                                                    |                                                          |              |
| Obcigarie as:     Explay aplat noty     X       A00 (nalein, celne dotyce, prod. przemysł. (ten typ oplaty jest stor, d) - 100,00<br>Bazen: 100,00     PLN       Ogówni do zapłaty:     100,00       Bazen:     100,00       PLN     Bazen:       Bownie:     100,00       Bazen:     100,00                                                                                                    |                                                                                                    | Sposób zaplaty:                                                          | przelew                |                                                                                                    |                                                          |              |
| ADD (nalacian, calme dotycz, prod. przewysk. (ten typ opłaty jest stos. d ) = 100,00<br>Razem: 100,00<br>Spółem dozapisty: 100,00 PLN<br>Skownie: sto zbłych i zero groszy: 100,00 PLN<br>Kazem: 100,00 PLN                                                                                                    | Obciążenie za:                                                                                                    |                                                                          |                        | Edycja opłat noty                                                                                                    | ×                                                        |              |
| A00 (nalekii, celne dotycz, prod. przewysł. (tan typ opłaty jest stos, d.,.) = 100,00     Pazen: 100,00     Pazen: 100,00     Pazen: 100,00     Doty i stoj stoj stoj stoj stoj stoj stoj stoj                                                                                                    |                                                                                                    |                                                                          |                        | Oplaty noty                                                                                                    |                                                          |              |
| Digdem do zapidnj:     100,00     PLN       Slovnike: sto zbotych i zero groszy     Bazene:     100,00     PLN       Bazene:     100,00     PLN                                                                                                    | A00 (należn. celne dotycz. prod. przemysł. (te                                                                                                    | ten typ opłaty jest s                                                    | tos. d) = 100,00       | oplaty:                                                                                                    |                                                          |              |
| Ogółem do zapłaty:     100.00     PLN     Ukł       Słownie:     50 żółcych i żero groszy     Razem:     100,00 PLN                                                                                                    |                                                                                                    |                                                                          | Razem: 100,00          | L. A00 100,00 yelectrosic celle detyczące praduktów przemysłowych (ten typ opi                                                                                   | Dosaj                                                    |              |
| Ogdiern do zaptdrg:         100.00         PLN         News war her her her her her her her her her he                                                                                                    |                                                                                                    |                                                                          |                        |                                                                                                    | Edysig                                                   |              |
| Ogółem do zaptaty: 100.00 PLN Słownie: sto złotych i zero groszy Razem: 100,00 PLN Razem: 100,00 PLN                                                                                                    |                                                                                                    |                                                                          |                        |                                                                                                    | Deskilk myszą na                                         |              |
| Slownie: sto zbłych i zero groszy Razem: 100,00 PUI                                                                                                    | Ogólem do zaplaty: 100.00 PLN                                                                                                    |                                                                          |                        |                                                                                                    | kwola razem lub<br>na opisia słownym<br>kwoty kopisia ję |              |
| Razene: 100,00 P/II                                                                                                    | Slownie: sto złotych i zero groszy                                                                                                    |                                                                          |                        |                                                                                                    | do sohowka<br>Windows                                    |              |
|                                                                                                    |                                                                                                    |                                                                          |                        | KAZERE 100,00 PLN                                                                                                    |                                                          |              |
| Uwagi Słownie: sto dotych i żero grozy v tłotes                                                                                                    | Uwagi                                                                                                    |                                                                          |                        | Słownie: sto żłotych i żero groszy<br>Komentarz:                                                                                                    | ▼ Notes                                                  |              |
|                                                                                                    |                                                                                                    |                                                                          |                        |                                                                                                    |                                                          |              |
|                                                                                                    |                                                                                                    |                                                                          |                        | Uwagaf Szare tło w polu komentarza oznacza tę część komentarza, która nie mieści się<br>już na wydruku. Dodałkowe obcję edycji w menu podręcznym pola komentarza | Ok Anuluj                                                |              |

Po wyjściu z okna za pomocą przycisku Koniec, dane zostaną zapisane i utworzy się nowa nota.

Na oknie głównym modułu Zleceń, wybierając prawy przycisk myszy na nocie, pojawi się menu kontekstowe z opcjami: *Zablokuj notę* – po skorzystaniu z tej opcji nota nie będzie podlegała już edycji. Notę możemy również wysłać do klienta za pomocą przycisku *Wyślij notę mailem do klienta,* lub zapisać ją do pliku PDF (przycisk *Wydruk do PDF*).

| 1. Bieżące                    | 2. Zakończ    | one 3. V    | Wszystkie  | 4. Noty 5. 9       | Salda firm      |             |                                           |             |
|-------------------------------|---------------|-------------|------------|--------------------|-----------------|-------------|-------------------------------------------|-------------|
| Nowe                          | Kopiuj        | Edytuj      | Usuń       |                    |                 |             |                                           |             |
| Szukaj: 67/                   | /2023         | Wg:         | Nr zleceni | a v                | 🗌 Zawężaj       | 🗌 pokaż I   | tylko <u>m</u> oj                         | e od:       |
| Zmieniał                      | Nr zlecenia   | 9           | Data zlec. | Saldo zleceni 4    | Saldo SAD-u     | SAD F       | Proc. Statu                               | IS          |
| Administrator                 | 67/2023       |             | 28-08-2023 | (                  | 0 0             |             | IM                                        |             |
| Administrator                 | 60/2023       |             | 11-08-2023 | (                  | 0 11953         | 32834       | IM 🗸                                      | <u> </u>    |
| Administrator                 | 54/2023       |             | 11-08-2023 | (                  | 0 11953         | 32828       | IM 🖌                                      | <b>&gt;</b> |
| <                             |               |             |            |                    |                 |             |                                           |             |
| - bez SAD                     | -u 🗗 - zaw    | rierające S | AD 🗗 - za  | wierające notę     | 🗐 - zakończ     | one         |                                           |             |
| Do SAD-u                      | Do zlecenia   | Wszystkie   |            |                    |                 |             |                                           |             |
| Dodaj                         | Edytuj        | Podgląd     | wydruku    | Usuń               | St              | atus noty:  | <wszys< td=""><td>stkie&gt;</td></wszys<> | stkie>      |
| Numer noty                    | Data wy       | /staw.Tvp   | Stat       | us Da              | ata sprzed. Kwo | ta brutto S | krót nab.                                 | Naby        |
| N/0034/8/20                   | 23 2023-08    | 3-28 💾      |            |                    | 22.00.20        |             |                                           |             |
|                               |               |             |            | Dodaj              |                 |             | 1                                         | ns          |
|                               |               |             |            | Zablokuj no        | tę              |             |                                           |             |
|                               |               |             |            | Wystaw kore        | ektę            |             |                                           |             |
| Wyślij notę mailem do klienta |               |             |            |                    |                 |             |                                           |             |
|                               | Wydruk do PDF |             |            |                    |                 |             |                                           |             |
| Zapisz w pliku XML            |               |             |            |                    |                 |             |                                           |             |
|                               |               |             |            | Odśwież saldo noty |                 |             |                                           |             |
|                               |               |             |            | Anuluj zazna       | aczenie         |             |                                           |             |
|                               |               |             |            | Odśwież            |                 |             |                                           | F5          |
|                               |               |             |            | Zaznaczanie        |                 |             |                                           | >           |
|                               |               |             |            | Kopiuj do so       | howka           | S           | Shift+Ctrl+                               | ·c          |

#### 9.1. Wystawianie not na podstawie SAD-u:

W WinSADzie najeżdżamy kursorem na dany SAD i pod prawym przyciskiem myszy wybieramy opcję *Zlecenia -> Generuj notę*:

| Zlecenia                       | > | Generuj notę             | Ctrl+N |
|--------------------------------|---|--------------------------|--------|
| Zaznaczanie                    | > | Generuj zlecenie         |        |
| Kopiuj do schowka, Excela, CSV | > | Znajdź zlecenie dla SAD- | -u     |
|                                |   | Znajdź notę dla SAD-u    |        |

Za pomocą tej opcji program wygeneruje nowe zlecenie wraz z notą. Na podstawie danych SADu i przy odpowiedniej konfiguracji modułu, na nocie zaciągną się dane Wystawcy, Odbiorcy noty, Referencje oraz należności do zapłaty.

Dodatkowo, na zakładce *do SAD-u*, za pomocą przycisku *Dodaj* można dodatkowo dodać ręcznie notę. Pojawi się wówczas okno z wyborem rodzaju noty:

| 1. Bieżące 2. Zakończone 3. Wszystkie | 4. Noty 5. Salda firm                      |
|---------------------------------------|--------------------------------------------|
| Nowe Kopiuj Edytuj U                  | suń                                        |
| Szukaj: 42/2021 Wg: Nr zled           | enia 🗸 🗹 Zawężaj 🗌 pokaż tylko <u>m</u>    |
| Zmieniał Nr zlecenia ⊽ Data zle       | c. Saldo zlecenia Saldo SAD-u SAD Proc. St |
| Administrator 42/2021. 24-08-2        | 021 18046 18046 30607 IM                   |
| <                                     |                                            |
| 🚽 - bez SAD-u 📑 - zawierające SAD 📑   | - zawierające notę 🛛 🗐 - zakończone        |
| Do SAD-u Do zlecenia Wszystkie        |                                            |
| Dodaj Edytuj Podgląd wydruku          | Usuń Status noty: <ws< td=""></ws<>        |
| Numer noty Data wystaw. Typ S         | tatus Data sprzed. Kwota brutto Skrót nab  |
| N/0021/8/2021 2021-08-24              | ×                                          |
|                                       | Whiters reducinety                         |
|                                       |                                            |
|                                       | Wartość noty to :                          |
|                                       | należności celno - podatkowe               |
|                                       | 🔿 należności celne                         |
|                                       | O należny VAT                              |
|                                       | 🔾 wartość wpisana ręcznie                  |
|                                       |                                            |
|                                       | OK Anuluj                                  |

Należy zwrócić uwagę, że program pozwala wystawić oddzielne noty za cło, VAT lub łącznie za cło i VAT. Dodatkowo utworzona nota będzie miała wypełnione pola z danych wpisanych w konfiguracji zleceń. Sposób wypełniania ręcznie wystawianej noty został opisany w podrozdziale 8.1.

#### 9.2. Automatyczne generowanie not po zwolnieniu SAD-u:

Po włączeniu opcji Automatycznie generuj notę po nadaniu MRN i zwolnieniu SAD, która znajduje się w konfiguracji modułu Zleceń na zakładce Ustawienia operacji not, program reaguje na fakt zwolnienia SAD-u i automatycznie tworzy notę w rejestrze zleceń. Nota trafia do rejestru, który odpowiada oddziałowi danego SAD-u (powiązanie między kodem oddziału, a danym rejestrem Zleceń można zdefiniować na zakładce *Zlecenia -> Zarządzaj rejestrami*, co opisano w rozdziale 2. instrukcji). W przypadku, gdy w WinSAD nie zdefiniowano oddziałów, nota trafi do domyślnego rejestru, który został zdefiniowany w konfiguracji modułu Zleceń na zakładce *Domyślne dane not* (co opisano w podrozdziale 3.1.).

#### 9.3. Generowanie not zbiorczych

Generowanie not zbiorczych dostępne jest w menu Zlecenia-> Generuj notę zbiorczą.

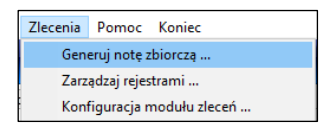

Dodatkowo, w konfiguracji modułu Zleceń, na zakładce *Domyślne dane wg firm* można określić, że dany klient ma mieć wystawiane tylko noty zbiorcze (co opisane w podrozdziale 3.1.). Jeśli zaznaczymy przy danej firmie opcję 'Tylko noty zbiorcze', a w opcjach modułu ustawione jest też automatyczne generowanie not po zwolnieniu SAD-u, to dla takiego klienta nota nie powstanie automatycznie. Wówczas raz w miesiącu Użytkownik korzysta z opcji generowania not zbiorczych i wybiera zakres dat i firmę dla której program ma stworzyć notę zbiorczą, czyli jedną notę obejmującą X SAD-ów.

| Okno wyb   | oru SAD-ów dla noty zbiorczej                                 |                              | ×      |
|------------|---------------------------------------------------------------|------------------------------|--------|
| Wyb        | ierz SAD-y                                                    |                              |        |
|            | Za okres:<br>wg zakresu dat V Od<br>Do                        | : 2024-06-01<br>: 2024-06-30 |        |
| Rejestr:   | C                                                             |                              | $\sim$ |
| Dla firmy: | HUZAR                                                         |                              |        |
|            | ANDRZEJ HUZAR HUZAR-SOFTWA<br>ul. Tozewska 14, 51-429 Wrocław | RE                           |        |
|            |                                                               | Ok                           | Anuluj |

Po naciśnięciu przycisku *Ok* pojawi nam się lista SAD-ów, na których podstawie zostanie wygenerowana nota zbiorcza oraz adnotacje, które SAD-y udało się zaciągnąć do zbiorczej noty, a które nie.

| П | Okno       | o listy SAD-ów | / dla noty zbi | orczej             |                    | _  |   | ×     |
|---|------------|----------------|----------------|--------------------|--------------------|----|---|-------|
| L | ĪSK        | a SAD-u        | ów dla         | noty zhiorczej     |                    | -  | - | 3     |
|   | Opis       |                |                |                    |                    |    |   |       |
| L | <b>)</b> . | Nr SAD         | Data SAD       | OGL/PWD            | Opis               |    |   |       |
|   | Opis :     | Brak POD dla   | a SAD-u (wie   | rsze=1)            |                    |    |   |       |
|   | 1.         | 33951          | 2024-07-01     |                    | Brak POD dla SAD-u |    |   |       |
|   | Opis :     | SAD prawidł    | owy (wiersze   | :=2)               |                    |    |   |       |
|   | 1.         | 33964          | 2024-07-04     | 24PL70416A015550R3 | SAD prawidłowy     |    |   |       |
|   | 2.         | 33965          | 2024-07-04     | 24PL70416A017080R8 | SAD prawidłowy     |    |   |       |
|   |            |                |                |                    |                    |    |   |       |
|   |            |                |                |                    |                    |    |   |       |
|   | Zap        | oisz do pliku  |                |                    |                    | Ok | A | nuluj |

Po potwierdzeniu przez przycisk Ok zostaniemy przeniesieni do modułu Zleceń, gdzie pod prawym przyciskiem myszy na nocie zbiorczej dostępne są poniższe opcje:

| Do SAD-u Do zlecenia Wszystkie     |                                                                                                    |          |
|------------------------------------|----------------------------------------------------------------------------------------------------|----------|
| Dodaj Edytuj Podgląd wydruku Usuń  | Status noty: <wszystkie></wszystkie>                                                                                                    | $\sim$   |
| Numer noty Data wystaw. Typ Status | Data sprzed. Kwota brutto Skrót nab. 🔺 Nabywca                                                                                                 |          |
| N/0009/7/2024 2024-07-04 菌 🖳       | Dodaj<br>Zablokuj notę<br>Wystaw korektę<br>Wyślij notę mailem do klienta<br>Wydruk do PDF<br>Zapisz w pliku XML<br>Wyświetl listę SAD-ów noty | Ins      |
|                                    | Drukuj załącznik noty zbiorczej<br>Odśwież saldo noty<br>Anuluj zaznaczenie<br>Odśwież                                                         | F5       |
|                                    | Zaznaczanie<br>Kopiuj do schowka Shift+ Ctr                                                                                                    | ›<br>I+C |

Po wyświetleniu okna listy SAD-ów noty pod wybranymi przyciskami możemy m.in. wyświetlić SAD w trybie podglądu, czy zmienić kwotę zapłaty:

| 💽 Okr | no listy SAD-ó      | ów noty        |                      |               |                     | _              |        | $\times$ |
|-------|---------------------|----------------|----------------------|---------------|---------------------|----------------|--------|----------|
| lis   | ta SAD <sup>a</sup> | -ów noty       | _                    |               | _                   |                | -      | -        |
| Odepn | ij SAD Po           | dgląd SAD-u Zr | nień kwotę zapłaty P | odgląd danych | ı dodatkowych z SAI | D-u            |        |          |
| L.p.  | Nr SAD              | Nr własny SAD  | Nr zgłoszenia        | Kw            | ota należności      | Pozostało do z | apłaty |          |
| 1.    | 33964               |                |                      |               |                     |                |        |          |
| 2.    | 33965               |                | 24PL70416A017080R8   | 360           | 093                 | 36093          |        |          |
|       |                     |                |                      |               |                     |                |        |          |
|       |                     |                |                      |               |                     |                |        |          |
|       |                     |                |                      |               |                     |                |        |          |
| Zapis | z do pliku          |                |                      |               |                     | Ok             | Anul   | uj       |

#### **10. KOREKTA NOT**

Aby wystawić korektę do noty, należy wybrać z menu kontekstowego przycisk Wystaw korektę.

| 1. Bieżące    | 2. Zakończone                                                                                                    | 3. Wszystkie  | 4. Noty 5. Sa   | alda firm     |           |                                                   |              |         |  |  |  |  |
|---------------|----------------------------------------------------------------------------------------------------|---------------|-----------------|---------------|-----------|---------------------------------------------------|--------------|---------|--|--|--|--|
| Nowe          | Kopiuj Ed                                                                                                    | lytuj Usuń    |                 |               |           |                                                   |              |         |  |  |  |  |
| Szukaj:       | Wg                                                                                                    | Nr SAD-u      | ~               | Zawężaj       | 🗌 pokaż   | tylko                                             | <u>m</u> oje | od:     |  |  |  |  |
| Zmieniał      | Nr zlecenia                                                                                                    | Data zlec.    | Saldo zleceni A | Saldo SAD-u   | SAD       | Proc.                                             | Status       |         |  |  |  |  |
| Administrator | 65/2023                                                                                                    | 11-08-2023    | 6186            | 6186          | 32840     | IM                                                |              |         |  |  |  |  |
| Administrator | 68/2023                                                                                                    | 28-08-2023    | 6186            | 6186          | 32844     | IM                                                |              |         |  |  |  |  |
| Administrator | 17/2016                                                                                                    | 20-04-2016    | 8495            | 8495          | 21957     | IM                                                |              |         |  |  |  |  |
| <             |                                                                                                    |               |                 |               |           |                                                   |              |         |  |  |  |  |
| - her SADa    | . <b>1</b> . zawieraja                                                                                                 |               | wierające pote  | . zakończ     | 000       |                                                   |              |         |  |  |  |  |
| - DEZ SAD-U   | a ar - zawielaja                                                                                                    | ice 3AD       | wiel ające notę | EF- Zakonicz  | one       |                                                   |              |         |  |  |  |  |
| Do SAD∙u D    | o zlecenia 🛛 Wszj                                                                                                    | ystkie        |                 |               |           |                                                   |              |         |  |  |  |  |
| Dodaj         | Podgląd Pod                                                                                                    | dgląd wydruku | Usuń            | St            | atus noty | c <v< td=""><td>Vszystki</td><td>ie&gt;</td></v<> | Vszystki     | ie>     |  |  |  |  |
|               | 1                                                                                                    |               |                 | .1            |           |                                                   |              |         |  |  |  |  |
| Numer noty    | Data wystaw                                                                                                    | Typ Statu     | us Dat          | a sprzed. Kwo | ta brutto | Skrót n                                           | ab.          | Nabywca |  |  |  |  |
| N/0036/6/202  | 5 2025-06-26                                                                                                    | 8             | Dodaj           |               |           |                                                   |              | Ins     |  |  |  |  |
|               |                                                                                                    |               | Wystaw I        | korektę       |           |                                                   |              |         |  |  |  |  |
|               | industator (SI)2023 28-08-2023 6188 6188 928-44 (M<br>Infistrator 17/2016 20-04-2016 8495 8495 21957 IM<br>- bez SAD-u |               |                 |               |           |                                                   |              |         |  |  |  |  |
|               |                                                                                                    |               | Wydruk          | do PDF        |           |                                                   |              |         |  |  |  |  |
|               |                                                                                                    |               | Zanisz w        | nliku XMI     |           |                                                   |              |         |  |  |  |  |
|               |                                                                                                    |               | Muémiet         | listo SAD óu  | . not     |                                                   |              |         |  |  |  |  |
|               |                                                                                                    |               | wyswieu         | listę SAD-OW  | noty      |                                                   |              |         |  |  |  |  |
|               |                                                                                                    |               | Odśwież         | saldo noty    |           |                                                   |              |         |  |  |  |  |
|               |                                                                                                    |               | Anuluj za       | znaczenie     |           |                                                   |              |         |  |  |  |  |
|               |                                                                                                    |               | Odśwież         |               |           |                                                   |              | F5      |  |  |  |  |
|               |                                                                                                    |               | Zaznacza        | inie          |           |                                                   |              | >       |  |  |  |  |
|               |                                                                                                    |               | Kopiuj de       | o schowka     |           | S                                                 | hift+Ct      | rl+C    |  |  |  |  |

Następnie program wystawi notę zerującą oraz zapyta, czy utworzyć notą notę dla tego zlecenia.

| Informacja |                                                                                       |
|------------|---------------------------------------------------------------------------------------|
| $\bigcirc$ | Nota zerująca została wystawiona.<br>Czy chcesz utworzyć nową notę dla tego zlecenia? |
|            | Tak Nie                                                                               |

Po wybraniu przycisku *Tak*, pojawi się okno z nową notą, gdzie możemy wprowadzić prawidłowe należności. Po wyjściu z okna przez przycisk *Koniec* potwierdzamy wprowadzone dane i utworzy się nowa, prawidłowa nota.

| 1. Bieżące 🔅                                                | 2. Zakończone 🛛 3. \                      | Wszystkie  | 4. Noty 5. Sa   | alda firm     |           |                                    |              |
|-------------------------------------------------------------|-------------------------------------------|------------|-----------------|---------------|-----------|------------------------------------|--------------|
| Nowe                                                        | Kopiuj Edytuj                             | Usuń       |                 |               |           |                                    |              |
| Szukaj:                                                     | Wg:                                       | Nr SAD-u   | ~ [             | Zawężaj       | 🗌 pokaż   | tylko                              | <u>m</u> oje |
| Zmieniał                                                    | Nr zlecenia                               | Data zlec. | Saldo zleceni 🔺 | Saldo SAD-u   | SAD       | Proc.                              | Status       |
| Kasia                                                       | 19/2016                                   | 20-04-2016 | 6036            | 6036          | 21975     | IM                                 |              |
| Administrator                                               | 68/2023                                   | 28-08-2023 | 6165            | 6186          | 32844     | IM                                 | <b>1</b>     |
| Administrator                                               | 64/2023                                   | 11-08-2023 | 6186            | 6186          | 32839     | IM                                 |              |
| <ul> <li>bez SAD-u</li> <li>Do SAD-u</li> <li>Do</li> </ul> | - zawierające S<br>o zlecenia – Wszystkie | AD 🗗-za    | wierające notę  | 🗗 - zakończ   | one       |                                    |              |
| Dodaj                                                       | Podgląd Podgląd                           | wydruku    | Usuń            | Sta           | atus noty | r: <v< th=""><th>Vszystk</th></v<> | Vszystk      |
| Numer noty                                                  | Data wystaw. Typ                          | Statu      | is Dat          | a sprzed. Kwo | ta brutto | Skrót na                           | ab.          |
| N/0038/8/2023                                               | 3 2023-08-28 🛃                            |            | 202             | 3-08-28       | 6186      | HUZAR                              |              |
| N/0039/8/2023                                               | 3 2023-08-28 🖾                            | K          | 202             | 3-08-28       | -6186     | HUZAR                              |              |
| N/0040/8/2023                                               | 3 2023-08-28                              |            | 202             | 3-08-28       | 6165      | HUZAR                              |              |
|                                                             |                                           |            |                 |               |           |                                    |              |

W przypadku, gdy nie ma potrzeby wystawiania korekty, ale konieczna jest wystawienie kolejnej noty obciążeniowej, możemy dodać ją za pomocą przycisku *Dodaj*. Gdy zlecenie powstało na podstawie

dokumentu SAD, zostanie wyświetlone okienko *Wybierz rodzaj noty*, w którym wybieramy, jakie należności z pola 47 SAD-u mają być uwzględnione w wystawionej nocie.

| Zmieniał      | Nr zlecenia            | Data zlec. | Saldo zleceni 🔺 | Saldo SAD-u    | SAD       | Proc.                      | Status     |
|---------------|------------------------|------------|-----------------|----------------|-----------|----------------------------|------------|
| Kasia         | 19/2016                | 20-04-2016 | 6036            | 6036           | 21975     | IM                         |            |
| Administrator | 68/2023                | 28-08-2023 | 6165            | 6186           | 32844     | IM                         | <b>1</b>   |
| Administrator | 64/2023                | 11-08-2023 | 6186            | 6186           | 32839     | IM                         |            |
| <             |                        |            |                 |                |           |                            |            |
| - bez SAD-u   | 🗖 - zawierające S      | AD 🗗 - za  | wierające notę  | 🗖 - zakończ    | one       |                            |            |
| Do SAD-u Do   | o zlecenia – Wszystkie | •          |                 |                |           |                            |            |
| Dodaj         | Podgląd Podgląd        | wydruku    | Usuń            | Sta            | atus noty | /: </td <td>Wszystkie</td> | Wszystkie  |
| Numer noty    | Data wystaw. Typ       | Stati      | JS              |                |           |                            | ×          |
| N/0038/8/2023 | 3 2023-08-28 國         |            | Minik           | iorz ro        | dzoi      | mo                         | <b>h</b> 1 |
| N/0039/8/2023 | 3 2023-08-28 📓         | K          | עעשע            |                | uLaj      | שוו                        | y I        |
| N/0040/8/2023 | 3 2023-08-28 📓         |            | Warto           | ść noty to : — |           |                            | 4          |
|               |                        |            | () nale         | - zności celno | podatkow  | e                          |            |
|               |                        |            | 0               |                |           | -                          |            |
|               |                        |            |                 | eznosci ceine  |           |                            |            |
|               |                        |            | Onale           | eżny VAT       |           |                            |            |
|               |                        |            | () war          | tość wpisana r | ęcznie    |                            |            |
|               |                        |            |                 |                |           |                            |            |
|               |                        |            |                 | OK             |           | Anu                        | luj        |

Sposób wypełniania ręcznie wystawianej noty został opisany w podrozdziale 8.1.

## 11. PŁATNOŚCI DO NOT

Na zakładce 5. Salda firm możliwe jest monitorowanie płatności danego Odbiorcy noty. Noty wyświetlane czerwoną czcionką świadczą o powstałym długu. Możliwe jest filtrowanie not po numerze SAD-u, numerze noty, dacie noty, statusie zapłaty (niezapłacona, dług, zapłacona) oraz skrócie Nabywcy:

| 1. Bieżące 2                   | 2. Zakończone   | 3. Wszystkie 4     | I. Noty 5. Salda      | firm             |                          |              |                |                          |                    |             |          |
|--------------------------------|-----------------|--------------------|-----------------------|------------------|--------------------------|--------------|----------------|--------------------------|--------------------|-------------|----------|
| Skrót firmv:                   |                 |                    |                       |                  |                          |              |                |                          |                    |             |          |
| HUZAR                          |                 |                    |                       |                  |                          |              |                |                          |                    |             |          |
|                                |                 |                    |                       |                  |                          |              |                |                          |                    |             |          |
| Firma                          | Należności reje | Do zapłaty w rej   | estrz Dług w rejestra | e Termin         | n płatności w r          | ejestrze Dł  | ug powyżej j   | orogu blokady w i        | Status w rejestrze | Blokada fir | nansowa  |
| HUZAR                          | 424728          | 453                | 004                   | 425786 2021-     | -08-06                   |              |                | (                        | Þ                  |             |          |
|                                |                 |                    |                       |                  |                          |              |                |                          |                    |             |          |
|                                |                 |                    |                       |                  |                          |              |                |                          |                    |             |          |
|                                |                 |                    |                       |                  |                          |              |                |                          |                    |             |          |
|                                |                 |                    |                       |                  |                          |              |                |                          |                    |             |          |
| 10                             |                 |                    | Δ                     |                  |                          |              |                |                          |                    |             |          |
| V# Zapłaconi                   | ocałość 🐸 Do:   | zapkaty 🏼 🖉 D      | ług 🔼 Możliwa         | blokada finanso  | wa                       |              |                |                          |                    |             |          |
|                                | -               |                    |                       |                  |                          |              |                |                          |                    |             |          |
| Podgląd                        | ∠najdz ziecenie |                    |                       |                  |                          |              |                |                          |                    |             |          |
| Nr SAD-u: N                    | r noty:         |                    | Data noty:            |                  | )d:                      |              | itatus zapl    | aty:                     | Skrót nabywcy:     |             |          |
|                                |                 |                    | wszystko              | ~ 4              | 00:                      | P 🖬          |                | ~                        |                    |             |          |
|                                |                 |                    |                       |                  | ,                        |              |                | ,                        |                    |             |          |
| Numer noty                     | Data wysta ≜ S  | AD Typ             | Status                | Status zapłaty   | Data sprzed.             | Kwota brutto | Skrót nab.     | Nabywca                  |                    |             | ID Op    |
| N/0003/4/2021                  | 2021-04-26      | 30263 뢰            | 🔚 K                   | 4                | 2021-04-26               | -1476        | HUZAR          | ANDRZEJ HU               | ZAR HUZAR-SOFTWARE |             | 23       |
| N/0002/4/2021                  | 2021-04-26      | 30263 🖾            | 12                    | 2                | 2021-04-26               | 1476         | HUZAR          | ANDRZEJ HU               | ZAR HUZAR-SOFTWARE |             | 22       |
| N/0004/4/2021                  | 2021-04-27      | 30265 월            | 13                    | <b>8</b>         | 2021-04-27               | 3075         | HUZAR          | ANDRZEJ HU               | ZAR HUZAR-SOFTWARE |             | 24       |
| N/0001/6/2021                  | 2021-06-07      | 30398 🖾            |                       | 2                | 2021-06-07               | 3584         | HUZAR          | ANDRZEJ HU               | ZAR HUZAR-SOFTWARE |             | 34       |
| N/0006/6/2021                  | 2021-06-22      | 30399 🔤            |                       | <b>2</b>         | 2021-06-22               | 23618        | HUZAR          | ANDRZEJ HU               | ZAR HUZAR-SOFTWARE |             | 39       |
| N/0005/6/2021                  | 2021-06-22      | 30425 🖾            | 1                     | <b>2</b>         | 2021-06-22               | 1405         | HUZAR          | ANDRZEJ HL               | ZAR HUZAR-SOFTWARE |             | 38       |
| N/0007/6/2021                  | 2021-06-25      | 30437 🖾            | 1                     | 2                | 2021-06-25               | 1405         | HUZAR          | ANDRZEJ HU               | ZAR HUZAR-SOFTWARE |             | 40       |
| N/0008/6/2021                  | 2021-06-25      | 30410 🖾            | 12                    | <b></b>          | 2021-06-25               | 17208        | HUZAR          | ANDRZEJ HU               | ZAR HUZAR-SOFTWARE |             | 41       |
| N/0003/7/2021                  | 2021-07-13      | 30481 🖾            | 1                     | 2                | 2021-07-13               | 2994         | HUZAR          | ANDRZEJ HU               | ZAR HUZAR-SOFTWARE |             | 44       |
| N/0003/8/2021                  | 2021-08-06      | 30543 🔛            | 1                     |                  | 2021-08-06               | 2668         | HUZAR          | ANDRZEJ HU               | ZAR HUZAR-SOFTWARE |             | 47       |
| N/0015/8/2021                  | 2021-08-18      | 30581 🖾            | 1                     |                  | 2021-08-18               | 1998         | HUZAR          | ANDRZEJ HI               | ZAR HUZAR-SOFTWARE |             | 59       |
| NU0010202000                   | 2021-00-10      | 1000               |                       |                  |                          |              |                | PHOTING THE POTTO        |                    |             |          |
| N/0016/0/2021                  | 2021-00-10      | 30588 🔛            | <b>1</b>              |                  | 2021-08-18               | 2668         | HUZAR          | ANDRZEJ HU               | ZAR HUZAR-SOFTWARE |             | 60       |
| N/0016/8/2021<br>N/0017/8/2021 | 2021-08-18      | 30588 🔄<br>30589 🗟 | 1                     | <u> </u> 8<br> 8 | 2021-08-18<br>2021-08-18 | 2668<br>2668 | HUZAR<br>HUZAR | ANDRZEJ HU<br>ANDRZEJ HU | ZAR HUZAR-SOFTWARE |             | 60<br>61 |

Aby rozliczyć płatność za daną notę, należy ją odnaleźć np. na zakładce *Bieżące*, *Zakończone* lub *Wszystkie*, a następnie z menu kontekstowego wybrać *Wyświetl listę SADów noty:* 

| Nowe          | Kopiuj      | Podgla   | d Usuń     |                |                                  |                                          |              |              |        |           |        |
|---------------|-------------|----------|------------|----------------|----------------------------------|------------------------------------------|--------------|--------------|--------|-----------|--------|
| Szukaj:       |             | Wg:      | Nr SAD-u   | $\sim$         | Zawężaj                          | pokaź                                    | tylko        | <u>m</u> oje | od:    | 4         |        |
| Zmieniał      | Nr zlecenia | . ⊽      | Data zlec. | Saldo zlecenia | Saldo SAD-u                      | SAD                                      | Proc.        | Status       |        |           | Nr z   |
| Administrator | 63/2023     | _        | 11-08-2023 | 9079           | 9079                             | 32838                                    | IM           | ✓            | _      |           | 23PI   |
| Administrator | 61/2023     |          |            | 9079           | 9079                             | 32836                                    | IM           | 1            |        |           | 23PI   |
| Administrator | 59/2023     |          | 11-08-2023 | 9079           | 9079                             | 32833                                    | IM           | ~            |        |           | 23P    |
| <             | _           |          | _          |                | _                                |                                          |              |              |        |           |        |
| - bez SAD     | -u 💼 - zaw  | ierające | SAD 💾 - za | wierające notę | - zakończ                        | me                                       |              |              |        |           |        |
| Do SAD-u      | Do zlecenia | Wszystki | ie         |                |                                  |                                          |              |              |        |           |        |
| Dodaj         | Podgląd     | Podglą   | d wydruku  | Usuń           | Sta                              | atus noty                                | r: <1        | Wszystk      | e>     | ~         |        |
| Numer notv    | Data wy     | staw.ITv | p  Statu   | us Dar         | ta sprzed. Kwo                   | ta bruttol:                              | Skrót n      | ab.          | Nabywc | a 🔺       |        |
| N/0015/8/20   | 23 2023-08  | -11 🗐    | 1          | 20             | 23-08-11                         | 9079                                     | HUZAR        |              | ANDRZE | J HUZAR H | UZAR-S |
|               |             |          |            |                | Dodaj                            |                                          |              |              |        |           | Ins    |
|               |             |          |            |                | Wysta                            | w korektę                                |              |              |        |           |        |
|               |             |          |            |                | Wyślij                           | notę mai                                 | lem d        | o klient     | a      |           |        |
|               |             |          |            |                | Wydru                            | ik do PDF                                |              |              |        |           |        |
|               |             |          |            |                | Zapisz                           | w pliku >                                | ML           |              |        |           |        |
|               |             |          |            |                | Wyświ                            | etl listę S                              | AD-óv        | v noty       |        |           |        |
|               |             |          |            |                |                                  |                                          |              |              |        |           |        |
|               |             |          |            |                | Odświ                            | ež saldo r                               | noty         |              |        |           |        |
|               |             |          |            |                | <b>Odświ</b><br>Anulu            | eż saldo r<br>zaznacze                   | noty<br>:nie |              |        |           |        |
|               |             |          |            |                | Odświ<br>Anulu<br>Odświ          | eż saldo r<br>zaznacze<br>eż             | noty<br>enie |              |        |           | F5     |
|               |             |          |            |                | Odświ<br>Anulu<br>Odświ<br>Zazna | ež saldo r<br>j zaznacze<br>ež<br>:zanie | noty<br>enie |              |        |           | F5     |

Następnie pojawi nam się okno z Listą SADów noty, gdzie widoczna jest kwota należności oraz kwota, która pozostała do zapłaty. Za pomocą przycisku *Zmień kwotę zapłaty* wprowadzamy kwotę, która pozostała do zapłaty (jeśli nota została opłacona w całości, podajemy kwotę 0) i potwierdzamy zmianę przez przycisk *Ok*.

| Ckno listy SAD-ów noty                                                                                                    | _  |     | $\times$ |
|----------------------------------------------------------------------------------------------------|----|-----|----------|
| Lista SAD-ów noty                                                                                                    | _  | _   | -        |
| Odepnij SAD Podgląd SAD-u Zmień kwotę zapłaty Podgląd danych dodatkowych z SAD-u                                                                                                    |    |     |          |
| L.p. Nr SAD Nr własny SAD Nr zgłoszenia Kwota należności Pozostało do zapłaty                                                                                                    |    |     |          |
| kwota: ×                                                                                                    |    |     |          |
| Image: Contract of the second second secon |    |     |          |
|                                                                                                    |    |     |          |
|                                                                                                    |    |     |          |
|                                                                                                    |    | 1   |          |
| Zapisz do pliku                                                                                                    | Ok | Anu | ıluj     |

Wówczas zostaje zdjęty z niej dług i nota nie wyświetla się już na kolor czerwony:

| 1. Bieżące 🛛  | 2. Zakończo | ne 3. \             | √szystkie  | 4. Noty 5. Sa  | alda firm      |           |         |                   |               |               |
|---------------|-------------|---------------------|------------|----------------|----------------|-----------|---------|-------------------|---------------|---------------|
| Nowe          | Kopiuj      | Podgląd             | Usuń       |                |                |           |         |                   |               |               |
| Szukaj:       |             | Wg:                 | Nr SAD-u   | $\sim$         | Zawężaj        | 🗌 pokaż   | tylko   | o <u>m</u> oje od | 4             | do:           |
| Zmieniał      | Nr zlecenia | $\overline{\nabla}$ | Data zlec. | Saldo zlecenia | Saldo SAD-u    | SAD       | Proc.   | Status            |               | Nr zgłoszenia |
| Administrator | 63/2023     |                     | 11-08-2023 | 9079           | 9079           | 32838     | IM      | $\checkmark$      |               | 23PL81114A050 |
| Administrator |             |                     |            |                |                |           |         |                   |               |               |
| Administrator | 60/2023     |                     | 11-08-2023 | 0              | 11953          | 32834     | IM      | 🗸 🧭               |               | 23PL81113A042 |
| < 🚽           | 🗗 - zawi    | erające S/          | AD 🗗-za    | wierające notę | 🗐 - zakończ    | one       |         |                   |               |               |
| Do SAD-u Do   | zlecenia 1  | Wszystkie           |            |                |                |           |         |                   |               |               |
| Dodaj         | Podgląd     | Podgląd             | wydruku    | Usuń           | St             | atus noty | /: <    | Wszystkie>        | ~             | 🗌 Nie pokazu  |
| Numer noty    | Data wys    | staw. Typ           | Statu      | us Dat         | ta sprzed. Kwo | ta brutto | Skrót r | nab. Naby         | wca 🔺         |               |
|               | 2023-08     | -11 🗐               | 1          | 202            | 23-08-11       | 9079      | HUZAF   | R AND             | RZEJ HUZAR HU | IZAR-SOFTWARE |
|               |             |                     |            |                |                |           |         |                   |               |               |

Z tej opcji można skorzystać gdy nie posiada się dodatkowego pluginu integrującego Zlecenia z systemem księgowym (z opcją importu informacji o płatnościach z systemu księgowego do modułu Zlecenia).

#### **12. DRUKOWANIE NOT**

Aby wydrukować notę należy ją otworzyć, np. dwukrotnie klikając w notę w obszarze Noty zlecenia. W wyświetlonym okienku Nota księgowa w prawym górnym rogu znajduje się przycisk *Drukuj*.

| Image: state state | ovojit Administrator<br>onliek Huzar |                        |                                                 | Konie |
|----------------------------------------------------------------------------------------------------|--------------------------------------|------------------------|-------------------------------------------------|-------|
| rtość wpisana ręcznie                                                                                                    |                                      | Zlecenie nr 67/202     | •                                               |       |
|                                                                                                    | NOTA O<br>Nr: N/003<br>Orginał       | BCIĄŻENIOW<br>7/8/2023 | Edycja danych opcji druku noty X                |       |
| Wystawca noty                                                                                                    | Odbiorca noty                        |                        | Oncie druku noty                                |       |
| ANDRZEJ HUZAR HUZAR-SOFTWARE<br>ul. Tczewska 14<br>51-429 Wrocław<br>NIP 8950002360                                                                                                    |                                      |                        | Co drukować ?<br>* ovginali kopie<br>Ogle kopie |       |
|                                                                                                    |                                      |                        | Liczba kopii: 2                                 |       |
| Referencje                                                                                                    | Data wystawienia:                    | 2023-08-28             | Duplikat                                        |       |
| SAD: 23PL81113A015490R3                                                                                                    | Data sprzedaży:                      | 2023-08-28             |                                                 |       |
|                                                                                                    | Termin zaplaty:                      | 2023-08-28 0 dni       | Ok Anuluj                                       |       |
|                                                                                                    | Sposób zapłaty:                      | przelew                |                                                 | 6     |

Po jego naciśnięciu zostanie wyświetlone okienko *Opcje druku noty*, w którym ustalamy, co drukować (należy wybrać: oryginał i kopie albo tylko kopie, liczbę kopii oraz zaznaczyć, czy drukować duplikat). Zaznaczając opcje *Duplikat* na wydruku noty pod jej numerem pokaże się napis Duplikat wraz z datą dnia.

Po zaakceptowaniu przyciskiem *OK* wybranych opcji, zostanie wyświetlone okienko z podglądem wydruku, w którym w lewym górnym rogu znajduje się szereg przycisków, dzięki którym możliwe jest m.in. zapisanie dokumentu do pliku, jego bezpośredni wydruk

## 13. DRUKOWANIE RAPORTÓW DOTYCZĄCYCH ZLECEŃ I NOT

Przycisk Drukuj pozwala wygenerować następujące zestawienia:

| 🔟 Zecenia ve 3.7; Utyttownik: Administrator                                                                                                    |               |            |                |             |       |                  |                    |                |               |               |                          |                          |                                         | -                           | ø ×             |                 |                                     |         |        |
|----------------------------------------------------------------------------------------------------|---------------|------------|----------------|-------------|-------|------------------|--------------------|----------------|---------------|---------------|--------------------------|--------------------------|-----------------------------------------|-----------------------------|-----------------|-----------------|-------------------------------------|---------|--------|
| Operacje                                                                                                    |               |            |                |             |       |                  |                    |                |               |               |                          |                          |                                         |                             |                 |                 |                                     |         |        |
| Ziecenia, rejestr C                                                                                                    |               |            |                |             |       |                  |                    |                |               |               |                          |                          |                                         | Eksport not                 | Drukuj          | Koniec          |                                     |         |        |
| 1. Skozor 2. Zukreniski 4. Non 1. S. Salda šm                                                                                                    |               |            |                |             |       |                  |                    |                |               |               |                          |                          |                                         | Rejestr czynności agencji   |                 |                 |                                     |         |        |
| The second of the second of th |               |            |                |             |       |                  |                    |                |               |               |                          |                          |                                         | Sprawy wybranego podmiotu   |                 |                 |                                     |         |        |
| Nowe Kopuj Edytuj Usuń                                                                                                    |               |            |                |             |       |                  |                    |                |               |               |                          |                          | Rappet drianny slacet                   |                             |                 |                 |                                     |         |        |
| Combacts [                                                                                                    |               |            |                |             |       |                  |                    |                |               |               | Rapon uzieni             | y meen                   |                                         |                             |                 |                 |                                     |         |        |
| Szukaj:                                                                                                    | wy:           | IN SHU'U   |                | Zawęzaj     |       | z tyako moje od: | <b></b> do:        |                |               |               |                          |                          |                                         | Ogoiny rapo                 | ort not - wydru | K L             | Raporty not                         |         | ,      |
| Zmieniał                                                                                                    | Nr zlecenia ⊽ | Data ziec. | Saldo zlecenia | Saldo SAD-u | SAD   | Proc. Status     | Nr zgłoszenia      | Masa brutto Ik | opak. Nadawca |               | Odbiorca                 | Nr faktury               | Numer CMR                               | Ogólny rapo                 | ort not - XLS   |                 | Drukuj noty do PDF za wybrany okres |         |        |
| Administrato                                                                                                    |               |            |                |             |       |                  |                    |                |               |               |                          |                          | LE31441                                 | Raport wg kontrahenta - XLS |                 | 215             | załącznik do przelewu               |         |        |
| Administrato                                                                                                    | 68/2023       | 28-08-2023 | 6186           | 6186        | 32844 | 1 24             |                    | 3420           | 240 YANTAI W  | INHERE AUTO-  | ANDRZEJ HUZAR HUZAR-SC   | (111, 111w               | 111111111111111111111                   |                             |                 |                 | Edytuj szablon                      |         |        |
| Huzar                                                                                                    | 67/2023       | 28-08-2023 | 100            | 0           |       | зм 🥬             | 23PL81113A015490R3 | 1500           | 1 TOOLBEAR    | R MACHINERY O | 9                        | 111                      |                                         |                             | 1234            |                 |                                     |         |        |
| Administrato                                                                                                    | 65/2023       | 11-08-2023 | 6186           | 6186        | 32840 | M N              |                    | 3420           | 240 YANTAI W  | INHERE AUTO-  | ANDRZEJ HUZAR HUZAR-SC   | 111, 111w                | 111111111111111111111111111111111111111 |                             | 4352-0163-012.0 |                 |                                     | 202     |        |
| Administrato                                                                                                    | 64/2023       | 11-08-2023 | 6186           | 6186        | 32839 | M N              |                    | 3420           | 240 YANTAI W  | INHERE AUTO-  | ANDRZEJ HUZAR HUZAR-SC   | 111, 111w                | 111111111111111111111111111111111111111 | 1111111                     |                 | 4352-0163-012.0 |                                     |         | 201    |
| Administrato                                                                                                    | 60/2023       | 11-08-2023 | 0              | 11953       |       | эн 🖌 🥩           | 23PL81113A042170R7 | 6840           | 480 YANTAI W  | INHERE AUTO   | F ANDRZEJ HUZAR HUZAR-SC | 111, 111w, 111w2, 111w23 | 111111111111111111111111111111111111111 | 1111111                     |                 | 4352-0163-012.0 |                                     | 11-08-0 | 0 197  |
| Administrato                                                                                                    | 58/2023       | 11-08-2023 | 11953          | 11953       | 32832 | 2 24             |                    | 6840           | 480 YANTAI W  | INHERE AUTO-  | ANDRZEJ HUZAR HUZAR-SC   | 111, 111w, 111w2, 111w21 |                                         | 1111111                     |                 | 4352-0163-012.0 |                                     |         | 195    |
| Administrato                                                                                                    | 57/2023       | 11-08-2023 | 11953          | 9079        | 32831 | L IM 🖌 🥩         | 23PL81113A005510R2 | 5130           | 360 YANTAI W  | INHERE AUTO-  | ANDRZEJ HUZAR HUZAR-SC   | 111, 111w, 111w2         |                                         | 1111111                     |                 | 4352-0163-012.0 |                                     | 11-08-3 | 0 194  |
| Administrato                                                                                                    | 56/2023       | 11-08-2023 | 11953          | 11953       | 32830 | M N              |                    | 6840           | 480 YANTAI W  | INHERE AUTO-  | ANDRZEJ HUZAR HUZAR-SC   | 111, 111w, 111w2, 111w23 | 111111111111111111111111111111111111111 | 1111111                     |                 | 4352-0163-012.0 |                                     |         | 193    |
| Administrato                                                                                                    | 55/2023       | 11-08-2023 | 9079           | 11953       | 32829 | ) 🛛 🖌 🇭          | 23PL81112A055180R1 | 6840           | 480 YANTAI W  | INHERE AUTO   | ANDRZEJ HUZAR HUZAR-SC   | 111, 111w, 111w2, 111w23 |                                         | 1111111                     |                 | 4352-0163-012.0 |                                     | 11-08-3 | 0 192  |
| Administrato                                                                                                    | 54/2023       | 11-08-2023 | 0              | 11953       | 32828 | з зм 🖌 🍎         | 23PL81112A053100R8 | 6840           | 480 YANTALW   | INHERE AUTO   | ANDRZEJ HUZAR HUZAR-SO   | 111, 111w, 111w2, 111w4  | 111111111111111111111111111111111111111 | 1111111                     |                 | 4352-0163-012.0 |                                     | 11-08-0 | .0 191 |

*Rejestr czynności agencji*. Wybranie funkcji najpierw wyświetla okienko Opcje raportu, w którym należy wybrać datę początkową i końcową oraz rodzaj zleceń (zakończone, niezakończone). Po zaakceptowaniu opcji raportu zostanie wyświetlony raport, który zawiera następujące domyślne informacje: okres, którego dotyczy, liczbę porządkową, pozycję w ewidencji (numer zlecenia), datę przyjęcia sprawy, dane osoby (firmy) reprezentowanej przez agencję wraz z numerem upoważnienia, numer zgłoszenia celnego MRN, nr spedycyjny, nazwę i kod procedury celnej, datę zgłoszenia wniosku w UC, datę wydania decyzji, operatora (użytkownika programu WinSAD), oraz uwagi.

*Sprawy wybranego podmiotu.* Po wybraniu funkcji, wyświetlane jest okienko z Opcjami raportu, w którym należy podać datę początkowa i końcową, wybrać rodzaj zlecenia oraz wybrać podmiot (przyciskiem Wybierz...). Po zaakceptowaniu opcji przyciskiem OK zostanie wyświetlony raport zawierający następujące dane: informacje o podmiocie, okres, którego raport dotyczy oraz kolejną

pozycję rejestru (numer zlecenia), typ rejestru (rodzaj SAD wraz z procedurą), należności celne, numer zabezpieczenia, nr spedycyjny, numer wpisu na listę agentów celnych, datę odbioru decyzji, operatora (użytkownika programu WinSAD), numery MRN oraz uwagi.

*Raport dzienny*. Po wybraniu opcji, wyświetlane jest okno z Opcjami raportu, w którym należy podać datę, dla której ma się wygenerować raport, rodzaj sprawy (zakończona lub niezakończona). Po zaakceptowaniu opcji przyciskiem OK, zostanie wyświetlony raport na dany dzień z danymi: nazwą firmy, numerem MRN, kwotą cła z podsumowania zgłoszenia, kwotą podatku z podsumowania zgłoszenia, łączną kwotą długu celnego oraz numerem zlecenia.

*Raporty not* -> *ogólny raport not* - *wydruk.* Po kliknięciu na tej opcji, mamy możliwość wyboru raportu za dany okres. Możemy też zaznaczyć, że raport ma dotyczyć tylko not zablokowanych, tylko not eksportowanych do zewnętrznego systemu i tylko dla bieżącego rejestru. Na wygenerowanym raporcie widoczne są dane takie jak: data wystawienia noty, numer noty, nazwa firmy, nip, adres, kwota należności i waluta. Taki sam raport można wygenerować też do pliku .xls, za pomocą opcji *Raporty not* -> *ogólny raport not* - *XLS*. Raport można też ograniczyć do wybranego kontrahenta, korzystając z opcji *Raporty not* -> *Raport wg kontrahenta* - *XLS*.

Istnieje też opcja zbiorczego wydruku not do pliku pdf, za pomocą opcji *Drukuj noty do PDF za dany okres*.

Za pomocą opcji *Edytuj szablon*, użytkownik, zmieniając zawartość szablonu, może dostosować postać raportu do swoich potrzeb (np. zmienić nazwy kolumn raportu, czcionki, kolory, makra, sformatować kolumnę, itp.).

#### 14. MOŻLIWOŚCI ROZBUDOWY PROGRAMU

Firma Huzar-Software jest otwarta na sugestie klientów, pozwalające rozszerzyć funkcjonalność programu. Przede wszystkim istnieje możliwość eksportu danych do systemów finansowo-księgowych w specyficznych formatach. Może to być zrealizowane pod istniejącym przyciskiem *Eksport not*, który znajduje się w głównym oknie modułu Zlecenia.

| Zlecenia, rejestr C                                                          | Eksport not        | Drukuj                | Koniec   |            |           |           |            |           |  |  |  |  |  |
|------------------------------------------------------------------------------|--------------------|-----------------------|----------|------------|-----------|-----------|------------|-----------|--|--|--|--|--|
| 1. Bieżące 2. Zakończone 3. Wszystkie 4. Noty 5. Sałda firm                  |                    |                       |          |            |           |           |            |           |  |  |  |  |  |
| Nowe Kopiuj Edytuj Usuń                                                      |                    |                       |          |            |           |           |            |           |  |  |  |  |  |
| Szukaj: 67/2023 Wg: Nr zlecenia V Zawężaj D pokaż tylko moje od:             | do:                | <b>R</b>              |          |            |           |           |            |           |  |  |  |  |  |
| Zmieniał Nr zlecenia Data zlec V Saldo zlecenia Saldo SAD-u SAD Proc. Status | Nr zgłoszenia      | Masa brutto Ile opak. | Odbiorca | Nr faktury | Numer CMR | Numer AWB | Numer HAWB | Numer DSK |  |  |  |  |  |
| Huzar 67/2023 28-08-2023 100 0 IM 🥩                                          | 23PL81113A015490R3 | 1500 1                |          | 111        |           | 1234      |            |           |  |  |  |  |  |
|                                                                              |                    |                       |          |            |           |           |            |           |  |  |  |  |  |